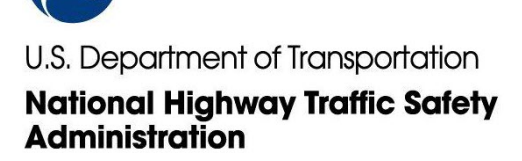

March 20, 2024

Ms. Stacey Morrow Hyundai Motor America 10550 Talbert Ave Fountain Valley, CA 92708

Subject: Loss of Drive Power from Damaged Charging Unit

Dear Ms. Morrow:

This letter serves to acknowledge Hyundai Motor America's notification to the National Highway Traffic Safety Administration (NHTSA) of a safety recall which will be conducted pursuant to Federal law for the product(s) listed below. Please review the following information to ensure that it conforms to your records as this information is being made available to the public. If the information does not agree with your records, please contact us immediately to discuss your concerns.

#### Makes/Models/Model Years:

GENESIS/GV60/2023-2024 GENESIS/GV70 EV/2023-2024 GENESIS/GV80 EV/2023-2024 HYUNDAI/IONIQ 5/2022-2024 HYUNDAI/IONIQ 6/2023-2024

Mfr's Report Date: March 15, 2024

NHTSA Campaign Number: 24V-204

#### **Components:**

ELECTRICAL SYSTEM:12V/24V/48V BATTERY

Potential Number of Units Affected: 98,878

#### **Problem Description:**

Hyundai Motor America (Hyundai) is recalling certain 2022-2024 IONIQ 5, 2023-2024 IONIQ 6, Genesis GV60, Genesis GV70 "Electrified," and Genesis GV80 "Electrified" vehicles. The Integrated Charging Control Unit (ICCU) may become damaged and stop charging the 12-Volt battery, which can result in a loss of drive power.

#### **Consequence:**

A loss of drive power increases the risk of a crash.

#### **Remedy:**

Dealers will inspect and replace the ICCU and its fuse, as necessary. In addition, dealers will update the ICCU software. All repairs will be performed free of charge. Owner notification letters are expected to be mailed May 14, 2024. Owners may contact Hyundai customer service at 1-855-371-9460. Hyundai's number for this recall is 257/021G.

#### Notes:

Owners may also contact the National Highway Traffic Safety Administration Vehicle Safety Hotline at 1-888-327-4236 (TTY 1-800-424-9153), or go to www.nhtsa.gov.

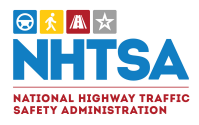

1200 New Jersey Avenue SE Washington, DC 20590

> NEF-107ES 24V-204

Please be reminded of the following requirements:

You are required to submit a draft owner notification letter to this office no less than five days prior to mailing it to the customers. Also, copies of all notices, bulletins, dealer notifications, and other communications that relate to this recall, including a copy of the final owner notification letter and any subsequent owner follow-up notification letter(s), are required to be submitted to this office no later than 5 days after they are originally sent (if they are sent to more than one manufacturer, distributor, dealer, or purchaser/owner).

Please be reminded that under 49 U.S.C. § 30112(a)(3), it is illegal for a manufacturer, to sell, offer for sale, import, or introduce or deliver into interstate commerce, a motor vehicle or item of motor vehicle equipment that contains a safety defect once the manufacturer has notified NHTSA about that safety defect. This prohibition does not apply once the motor vehicle or motor vehicle equipment has been remedied according to the manufacturer's instructions.

As stated in 49 U.S.C. § 30118(f), submission of eight consecutive quarterly reports followed by three annual reports is required. As described in 573.7, submission of the first of eight consecutive quarterly status reports is required within one month after the close of the calendar quarter in which notification to purchasers occurs. Therefore, the first quarterly report will be due on, or before, 30 days after the close of the calendar quarter. The first of three consecutive annual status reports will be due on, or before, 1 year after the eighth quarterly report was submitted.

Hyundai Motor America's contact for this recall will be Emily C. Smith who may be reached by email at emily.c.smith@dot.gov. We look forward to working with you.

Sincerely,

Alae Anoly

Alex Ansley Chief, Recall Management Division Office of Defects Investigation Enforcement

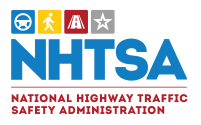

# 

# **Technical Service Bulletin**

MARCH 2024

RECALL

DATE

24-01-023H MODEL(S) IONIQ 5 (NE1) IONIQ 6 (CE1) IONIQ 5 (NER) ROBOTAXI

NUMBER

SUBJECT:

DTC P1A9096 CHECK FOR ICCU & FUSE REPLACEMENT & ICCU SOFTWARE UPDATE (RECALL 257)

GROUP

## **\*** IMPORTANT

Vehicle repairs related to safety recalls are critically important and must be performed properly in accordance with TSB procedures. Review this bulletin in its entirety prior to beginning any repair work.

As required by federal law, dealers must not deliver new vehicles for sale or for lease to customers until all open recalls have been performed. Dealers must also perform all open recalls on used vehicles, demo, and rental vehicles prior to placing them into customer use and whenever an affected vehicle is in the shop for any maintenance or repair.

Access the "Vehicle Information" screen via WebDCS to identify open recalls.

**Description:** Certain 2022-2024MY IONIQ 5 (NE1) & 2023-2024MY IONIQ 6 (CE1) & IONIQ 5 RoboTaxi (NER) vehicles may have a condition where low 12V auxiliary battery charging occurs due to an ICCU (Intelligent Charging Control Unit) fault and may set the following DTC P1A9096 – "DC/DC Converter Input Voltage Sensor Fault".

When a fault occurs, the vehicle may enter a reduced power mode while various warning lights, an audible chime will sound, and large messaging in the vehicle's instrument cluster will appear and instruct the driver to stop the vehicle.

The Service Procedure flow to be followed is outlined by the flowchart on Page-3. The ICCU system is to be checked by GDS for DTC P1A9096 and depending on the result, will involve either an ICCU software update, or ICCU and potential fuse replacement. Only replace the fuse after it is inspected to confirm to be blown/open.

## Applicable Vehicles (Certain):

- 2022-2024MY IONIQ 5 (NE1)
- 2023-2024MY IONIQ 6 (CE1)
- IONIQ 5 ROBOTAXI (NER)

# NOTICE

To avoid any potential damage to IONIQ vehicles, this recall can only be performed at IONIQ certified dealers. certified Genesis retailers.

| 3DS mornation: |         |                                                                |  |
|----------------|---------|----------------------------------------------------------------|--|
| System         | Event # | Description                                                    |  |
| ICCU           | 1093*   | <b>NE1</b> ICCU SOFTWARE UPDATE, AND ICCU AND FUSE REPLACEMENT |  |
| 1000           | 1000    | (Secondary)                                                    |  |
|                | 1004*   | CE1 ICCU SOFTWARE UPDATE, AND ICCU AND FUSE REPLACEMENT        |  |
| 1000           | 1094    | (Secondary)                                                    |  |
|                | 1005*   | NER ICCU SOFTWARE UPDATE, AND ICCU AND FUSE REPLACEMENT        |  |
| 1000           | 1095    | (Secondary)                                                    |  |
|                |         |                                                                |  |

(\*or use a later available event as listed in the GDS for ECM Update screen if one is available.)

#### **Parts Information:**

| Part Name                                                                                 | Model                        | Part Number    | Remark                                                  |  |
|-------------------------------------------------------------------------------------------|------------------------------|----------------|---------------------------------------------------------|--|
|                                                                                           | IONIQ 5<br>(NE1)<br>22-24MY  | 36400-1XAA0QQH | As needed only if DTC P1A9096 stored:                   |  |
| Integrated Charge<br>Control Unit (ICCU)                                                  | IONIQ 6<br>(CE1)<br>23-24MY  | 36400-1XEA0QQH |                                                         |  |
|                                                                                           | IONIQ 5<br>ROBOTAXI<br>(NER) | 36400-1XMA0QQH |                                                         |  |
| Fuse**                                                                                    | Both                         | 375F2-GI040QQH | Order High Voltage Fuse in<br>Conjunction with the ICCU |  |
| **CAUTION: Do not install fuse before ICCU replacement. DTC P1B77 Battery PRA damage will |                              |                |                                                         |  |
| occur.                                                                                    |                              |                |                                                         |  |
| Coolant                                                                                   | Both                         | 00232-19098    | Pink coolant. Up to 1 Gallon.                           |  |

#### Warranty Information:

| MODEL                                      | OP CODE                                                                                                    | OP NAME                                             | CAUSAL PART                                       | OP<br>TIME | NATURE | CAUSE |
|--------------------------------------------|----------------------------------------------------------------------------------------------------|-----------------------------------------------------|---------------------------------------------------|------------|--------|-------|
| IONIQ 5                                    | 41D043R0                                                                                                    | 3R0 DTC CHECK AND ICCU<br>SOFTWARE UPDATE (IONIQ 5) |                                                   | 0.4 M/H    |        |       |
| (NE1)<br>&<br>IONIQ 6                      | 41D043R1                                                                                                    | DTC CHECK, ICCU<br>REPLACE AND FUSE<br>INSPECTION   | 36400-1XEA0QQH<br>(IONIQ 6)                       | 2.1 M/H    | W11    | ZZ3   |
| (CE1)<br>&<br>IONIQ 5<br>RoboTaxi<br>(NER) | (CE1)<br>&<br>ONIQ 5<br>oboTaxi<br>(NER)HINSPECTION<br>DTC CHECK, ICCL<br>REPLACE AND FUS<br>INSPECTION AND IC<br>SOFTWARE UPDAT |                                                     | 364600-1XMA0QQH<br>(IONIQ 5<br>ROBOTAXI)<br>(NER) | 2.4 M/H    |        |       |

**NOTE 1:** Submit claim on Claim Entry Screen as "Campaign" type.

**NOTE 2:** If a part is found in need of replacement while performing this recall and the affected part is still under warranty, submit a separate claim using the same repair order. If the affected part is out of warranty, submit a Prior Approval request for goodwill consideration prior to performing the work. **NOTE 3:** This TSB includes Repair validation photos. Op times include VIN, Mileage, and repair validation photos, as outlined in the Digital Documentation Policy.

**NOTE 4:** The incident parts are subject to callback through the normal Warranty Technical Center (WTC) parts return process. Claim is subject to debit if the part is not returned.

#### **Service Procedure:**

# STUI

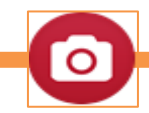

This TSB includes Repair validation photos. Refer to the latest Warranty Digital Documentation Policy for requirements.

| Table Of C | ontents: |                                                           |
|------------|----------|-----------------------------------------------------------|
| Section    | Pages    | Description                                               |
| Α          | 4        | DTC CHECK                                                 |
| В          | 5-7      | ICCU SOFTWARE UPDATE                                      |
| С          | 8-11     | ICCU REPLACEMENT FOR THE IONIQ 5 (NE1) & IONIQ 5 ROBOTAXI |
|            |          | (NER)                                                     |
| D          | 11-15    | ICCU REPLACEMENT FOR THE IONIQ 6 (CE1)                    |
| E          | 16-18    | EV BATTERY ICCU FUSE INSPECTION                           |

#### Service Procedure Flow:

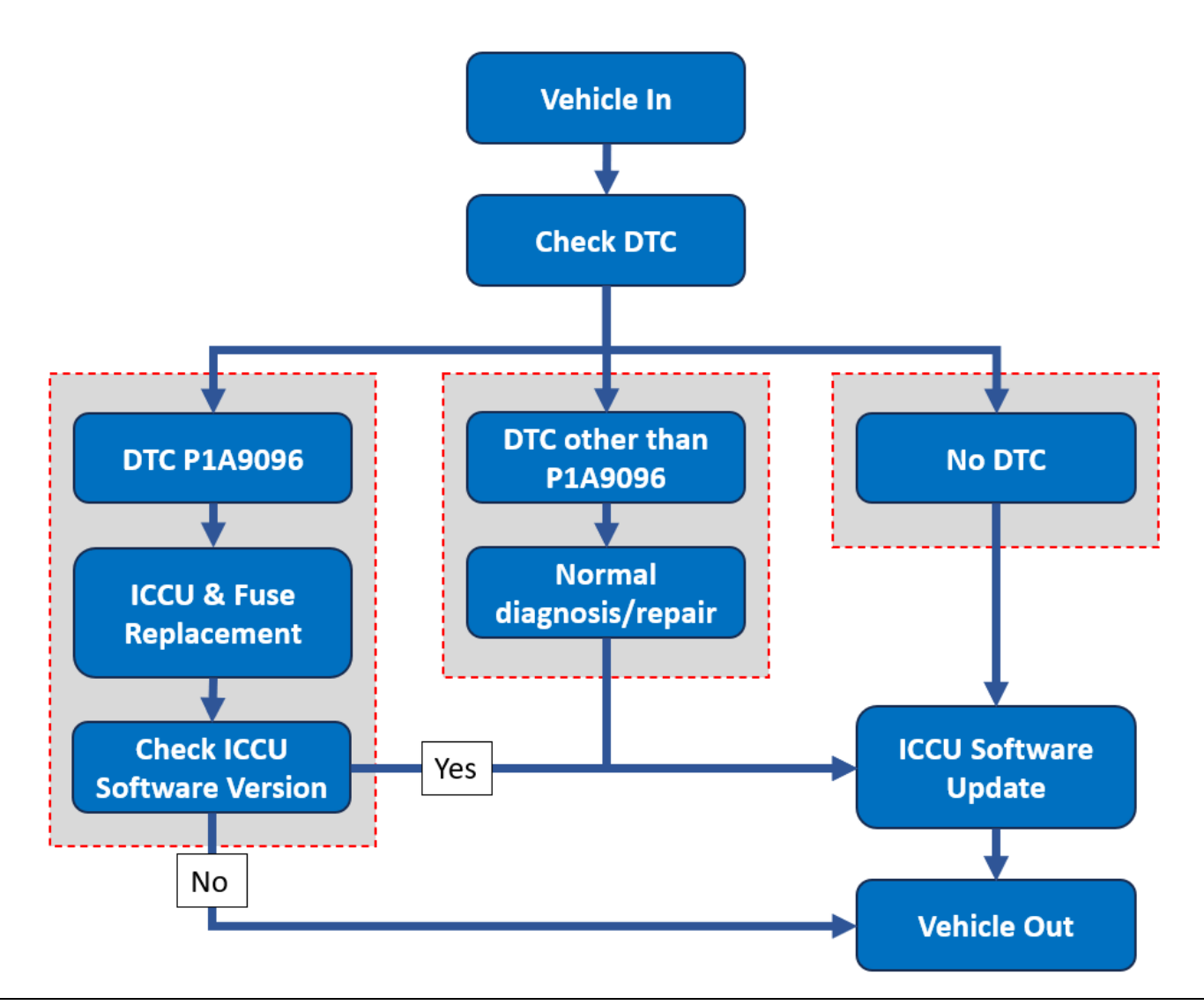

## A. DTC CHECK

- A1. Perform All Fault Search by GDS.
- A2. Check the ICCU system for DTC P1A9096 either found as an active or history DTC?
  - > No (DTC P1A9096 is not found stored):
    - Perform ICCU Software Update see section B. (Campaign Claim 0.4 M/H)
    - NOTE: If any other DTC or symptom is found stored, diagnose and repair per shop manual before performing the ICCU Update. (Warranty Claim)
  - Yes (DTC P1A9096 is found stored):
    - Replace ICCU:
      - IONIQ 5 (NE1) 2022-2024MY- see section C
      - IONIQ 5 ROBOTAXI (NER) see section C (Contact Techline for Info)
      - IONIQ 6 (CE1) 2023-2024MY- see section D
    - Replace the Fuse see section E. (Notice: Replace the High Voltage Fuse in conjunction with the ICCU. Failure to do so may result in PRA damage.)

#### (Campaign Claim 2.1 M/H)

If any other DTC or symptoms is found/stored, diagnose and repair per shop manual before performing the ICCU update.

## CAUTION

It is critical when performing repairs to ensure the ICCU and High Voltage Fuse are replaced simultaneously. Damage to the PRA can occur if the High Voltage Fuse is replaced and the vehicle is placed in "Ready Mode" without the replacement ICCU part.

## **B. ICCU SOFTWARE UPDATE**

## NOTICE

- Remember the current ROM ID before upgrade just in case manual ECU upgrade would be performed.

- To verify the vehicle is affected, be sure to check the version of the vehicle's control unit ROM ID with reference to the ROM ID Information Table mentioned below before attempting to upgrade the control unit software.

- After upgrade, remove power connector of indoor fuse box, and reconnect it after 5 seconds. Alternatively remove the battery negative terminal and reconnect it 5 seconds later. Afterwards, search DTC and clear them.

## NOTICE

#### You must initially perform the GDS ECU Update in Auto Mode.

• If the ECU Update starts but then fails in Auto Mode, perform the update in Manual Mode to recover.

## NOTICE

#### **GDS Vehicle Battery Low Voltage Warning:**

The ICCU Update is a long ECU Update. If voltage is below 12 volts as per the below GDS warning, then select **Back** and connect a battery charger to ensure an adequate battery state of charge for reliable update results. Turn ignition back on, and then retry the ECU update again.

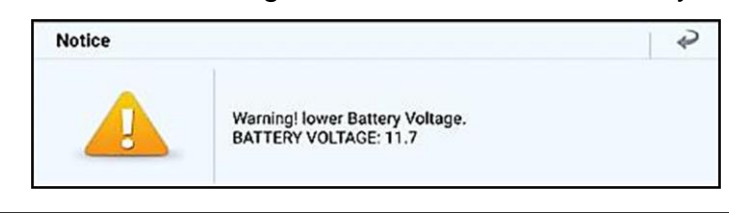

B1. Perform the ICCU Update in Auto Mode.

Use the Auto Mode ID Check to verify the ICCU ROM ID before updating the software.

## i Information

Refer to TSB 15-GI-001 for additional tablet-based Mobile GDS ECU update information.

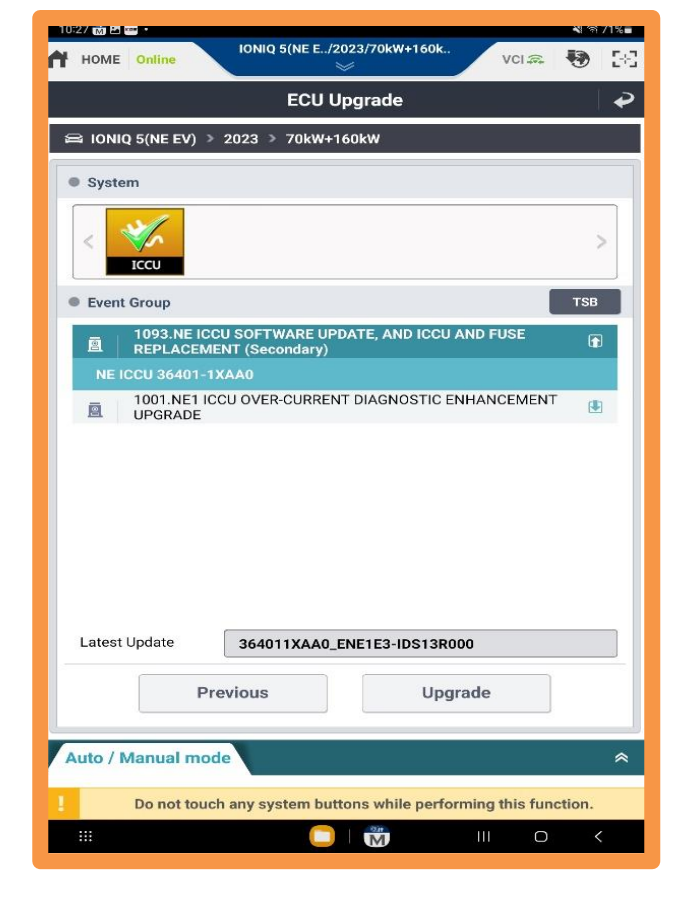

B2. After the ECU Upgrade process shows 100% complete, cycle the ignition key to OFF for at least 10 seconds to reset the control unit.

STUI

B3.

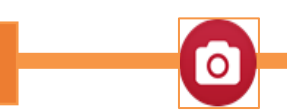

Take a screenshot of the ECU Update Complete screen using your particular tablet's screenshot save method and upload to STUI.

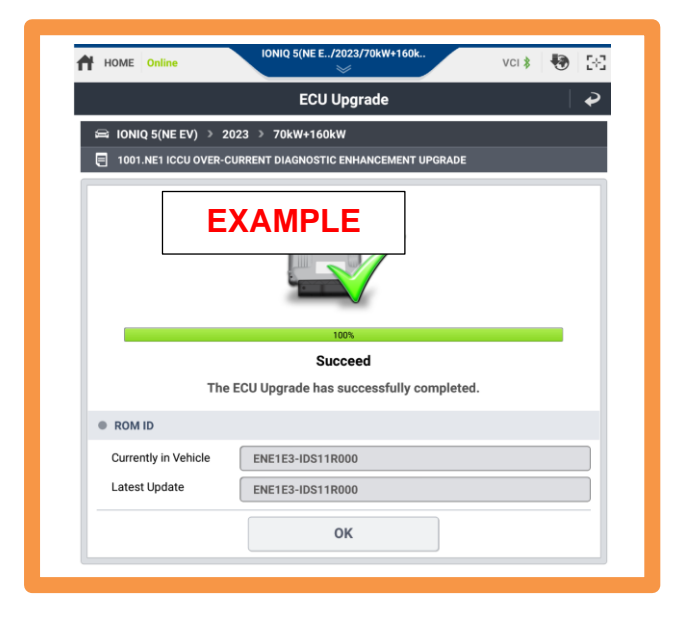

- B4. Perform "Fault Code Search" for all systems/modules and clear any DTCs that may have resulted from the software upgrade.
- B5. Start the vehicle in Ready Mode to confirm proper operation of the vehicle.

## **ROM ID Information table:**

|                                | OVOTEM |             | ROM ID                                                                                                    |                  |
|--------------------------------|--------|-------------|----------------------------------------------------------------------------------------------------|------------------|
| VENICLE                        | STOTEM |             | OLD                                                                                                    | NEW              |
| loniq 5<br>(NE1 EV)<br>22-24MY | ICCU   | 36401-1XAA0 | ENE1E1-IDS02R000<br>ENE1E1-IDS51R000<br>ENE1E1-IDS03R000<br>ENE1E1-IDS05R000<br>ENE1E1-IDS07R000<br>ENE1E1-IDS08R000<br>ENE1E1-IDS09R000<br>ENE1E3-IDS10R000<br>ENE1E3-IDS11R000 | ENE1E3-IDS13R000 |
| loniq 6<br>(CE1 EV)<br>23-24MY | ICCU   | 36401-1XEA0 | ECE1E3-IDS02R000<br>ECE1E3-IDS03R000                                                                                                    | ECE1E3-IDS06R000 |
| loniq 5<br>RoboTaxi<br>(NER)   | ICCU   | 36401-1XMA0 | ENE1E3RIDS01R000<br>ENE1E3RIDS02R000                                                                                                    | ENE1E3RIDS04R000 |

## Manual Mode Password Information:

#### ICCU Event 1093:

| MENU                    | PASSWORD |
|-------------------------|----------|
| NE1 EV ICCU 36401-1XAA0 | 1313     |

## ICCU Event 1094:

| MENU                 | PASSWORD |
|----------------------|----------|
| CE1 ICCU 36401-1XEA0 | 1314     |

#### ICCU Event 1095:

| MENU                 | PASSWORD |
|----------------------|----------|
| NER ICCU 36401-1XMA0 | 7788     |

## C. ICCU REPLACEMENT FOR THE IONIQ 5 (NE1) & IONIQ 5 ROBOTAXI (NER)

#### **WARNING**

- Be sure to read and follow the "Safety and Precautions" before doing any work related with the high voltage system. Failure to follow the safety instructions may result in serious electrical injuries.
- Be sure to read and follow the "High Voltage Shut-off Procedures" before doing any work related with the high voltage system. Failure to follow the safety instructions may result in serious electrical injuries
- While working on and around the HV components, follow the relevant regulations and guidelines in your country/region.

# C1. Shut off the high voltage circuit and wait 5 minutes for capacitors to discharge.

## CAUTION

Wait for more than 5 minutes so that the capacitor in the high voltage system will be fully discharged. Battery Control System > High Voltage Shut-off Procedures

C2. Drain the motor coolant.

## i Information

Refer to the shop manual:

Cooling System > Motor Cooling System > Coolant

C3. Remove the rear seat assembly.

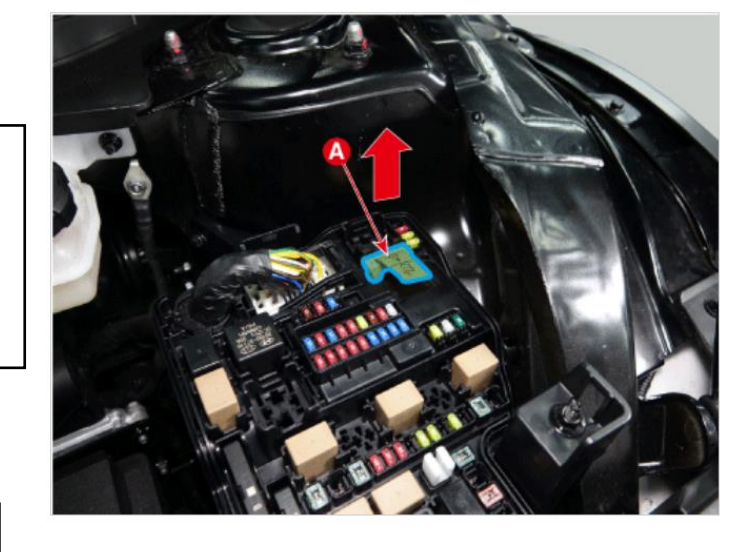

## *i* Information

Refer to the shop manual:

Body (Interior and Exterior) > Rear Seat > Rear Seat Assembly

C4. Remove the luggage side trim.

## i Information

Refer to the shop manual:

Body (Interior and Exterior) > Trunk Trim

> Luggage Side Trim

C5. Remove the ground (A) after removing the mounting bolt.

## Tightening Torque:

| lb-ft | 7  |
|-------|----|
| lb-in | 84 |
| N.m   | 9  |

C6. Disconnect the ICCU AC connector (B).

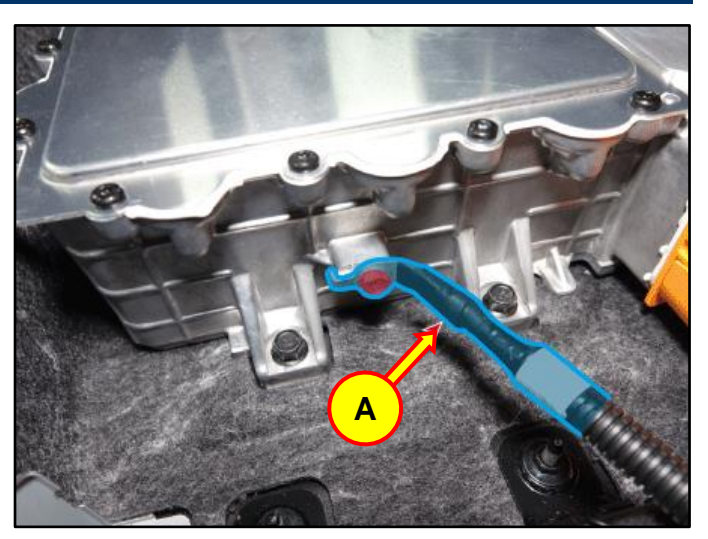

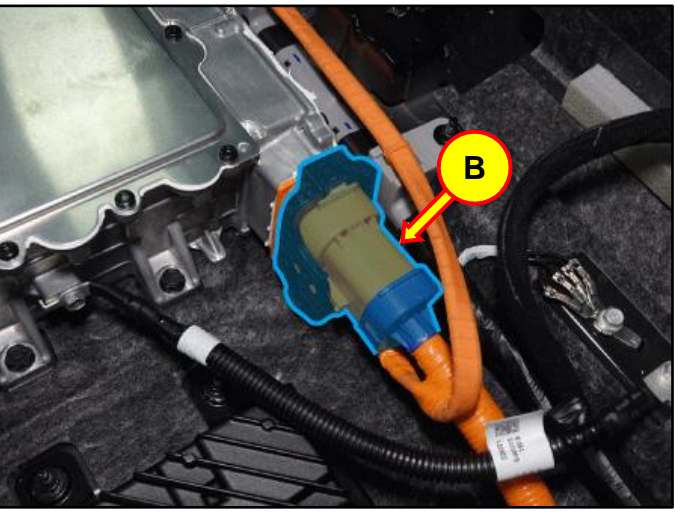

C7. Disconnect the ICCU DC connector (C) and ICCU signal connector (D).

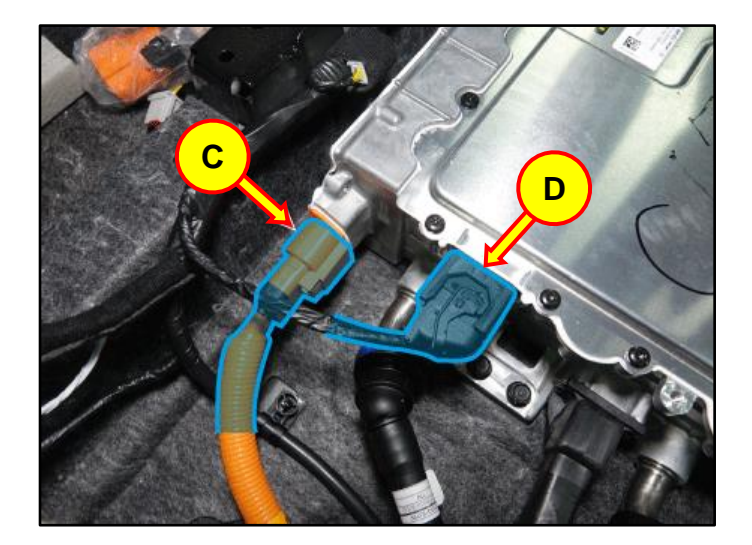

C8. After loosening the mounting bolts, remove the LDC plus (E).

## Tightening Torque:

| lb-ft | 7  |
|-------|----|
| lb-in | 84 |
| N.m   | 9  |

C9. Place absorbent mat under coolant tube connectors and disconnect the coolant tube quick connectors (F).

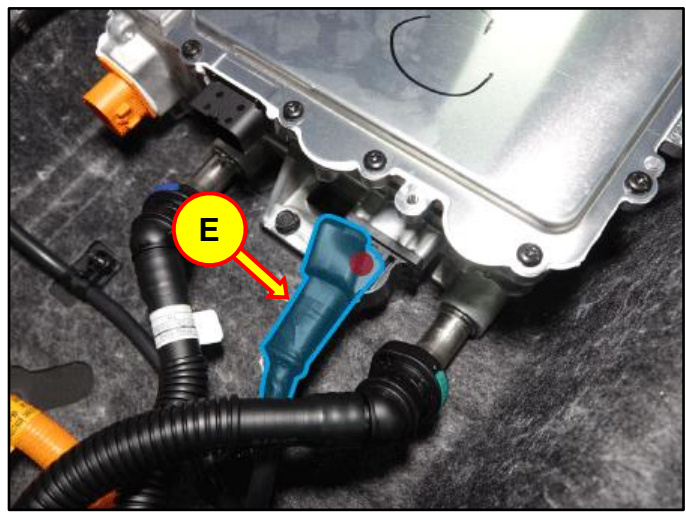

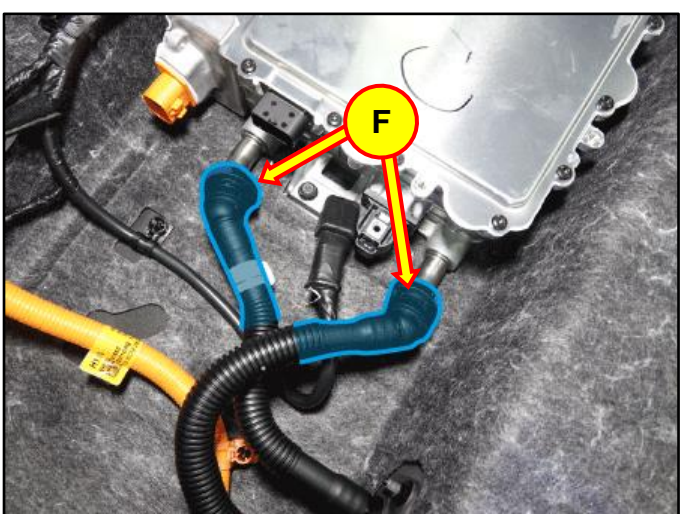

C10. After removing the mounting bolts, remove the ICCU (G).

## **Torque Tightening:**

| lb-ft | 19 |
|-------|----|
| N.m   | 25 |

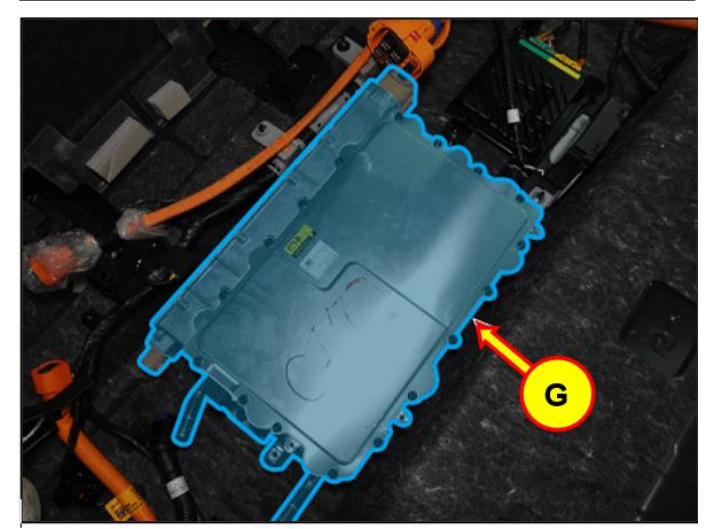

C11. Install the replacement part and take STUI photo for upload once installed.

Install in the reverse order of the removal.

Refill the motor cooling system with coolant and then fully bleed out air using the GDS diagnostic tool.

Using STUI, take a photo of the new ICCU with the last 6 digits of the VIN and the date of repair on a piece of paper. Upload the photo to STUI.

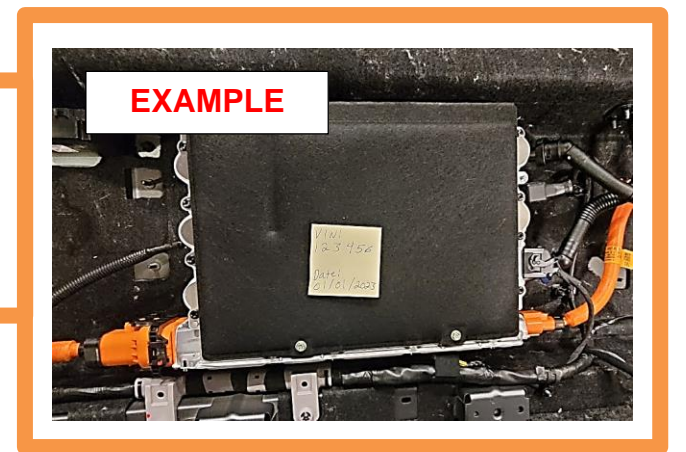

#### WARNING

- Be sure to read and follow the "Safety and Precautions" before doing any work related with the high voltage system. Failure to follow the safety instructions may result in serious electrical injuries.
- Be sure to read and follow the "High Voltage Shut-off Procedures" before doing any work related with the high voltage system. Failure to follow the safety instructions may result in serious electrical injuries
- While working on and around the HV components, follow the relevant regulations and guidelines in your country/region.

## D. ICCU REPLACEMENT FOR THE IONIQ 6 (CE1)

D1. Shut off the high voltage circuit.

STUI

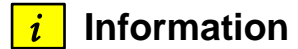

Refer to the shop manual:

Battery Control System > High Voltage Shut-off Procedures

Drain the motor coolant.

## i Information

Refer to the shop manual:

Cooling System > Motor Cooling System > Coolant

Remove the rear seat cushion cover assembly.

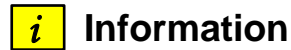

Refer to the shop manual:

Body (Interior / Exterior / Electrical) > Rear Seat > Rear Seat Cushion Cover Assembly

Remove the rear wheel house trim.

## *i* Information

Refer to the shop manual:

Body (Interior / Exterior / Electrical) > Interior Trim > Rear Wheel House Trim

Disconnect the V2L signal connector (A).and V2L extension connector (B).

D2. After removing the bolts and nuts, remove the upper frame (C).

## **Torque Tightening:**

| lb-ft | 19 |
|-------|----|
| N.m   | 25 |

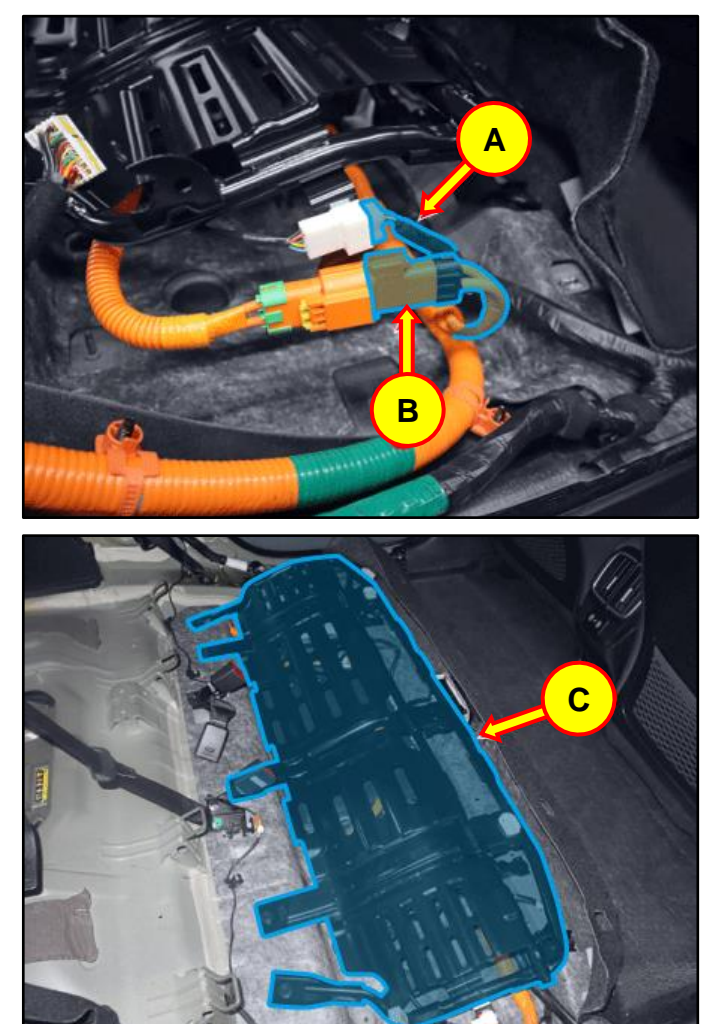

D3. Disconnect the ICCU AC connector (D).

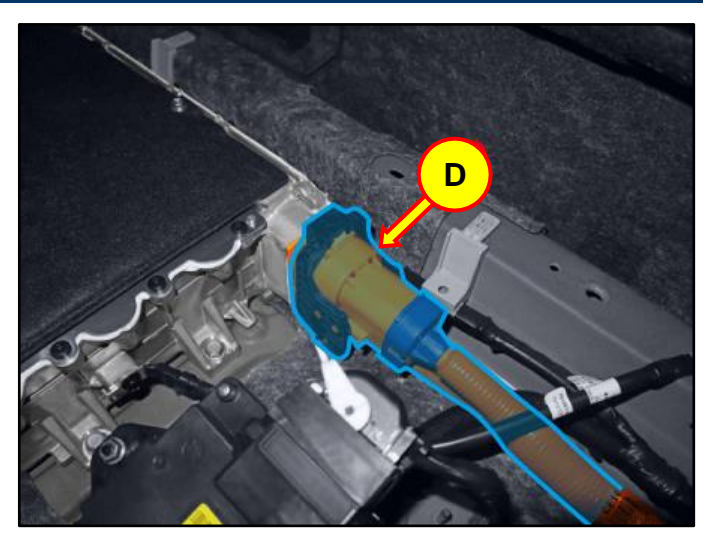

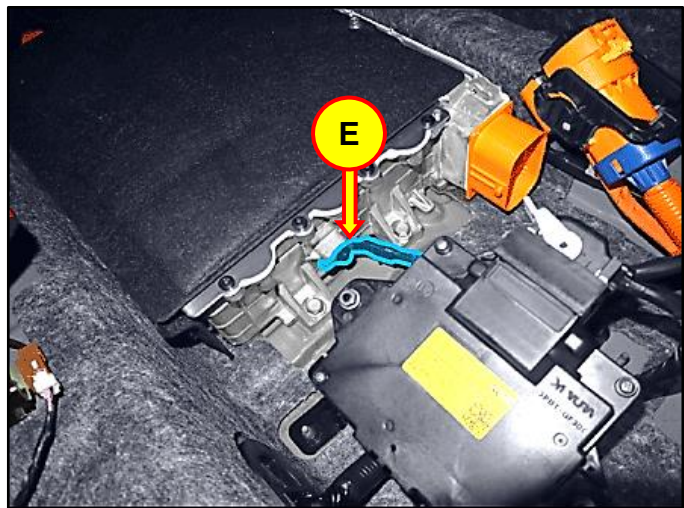

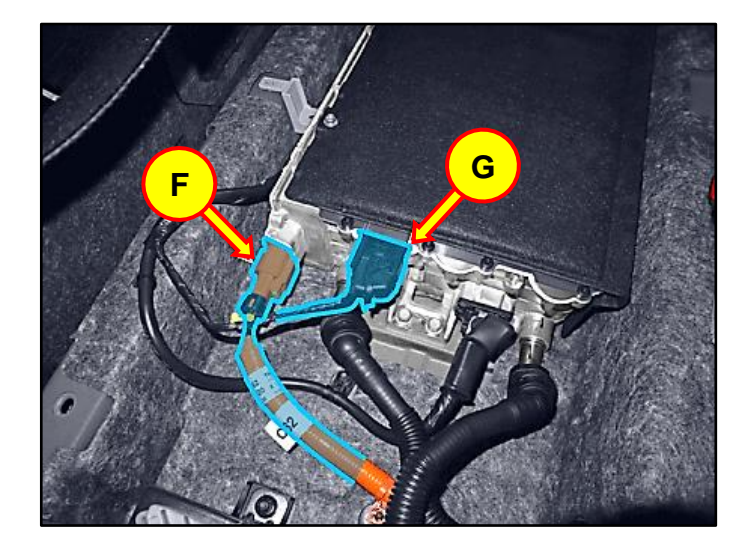

D4. After removing the bolt, Remove the LDC ground (E).

## **Torque Tightening:**

| lb-ft | 10 |
|-------|----|
| N.m   | 13 |

D5. Disconnect the ICCU DC connector (F) and ICCU signal connector (G).

D6. After removing the bolt, remove the LDC (+) (H).

## Tightening Torque:

| lb-ft | 7  |
|-------|----|
| lb-in | 84 |
| N.m   | 9  |

D7. Place absorbent mat under the coolant tubes then disconnect the coolant quick connector (I).

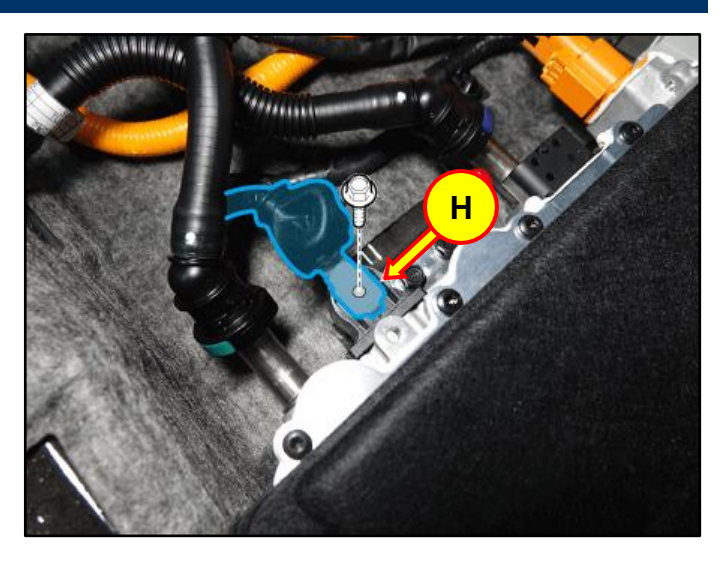

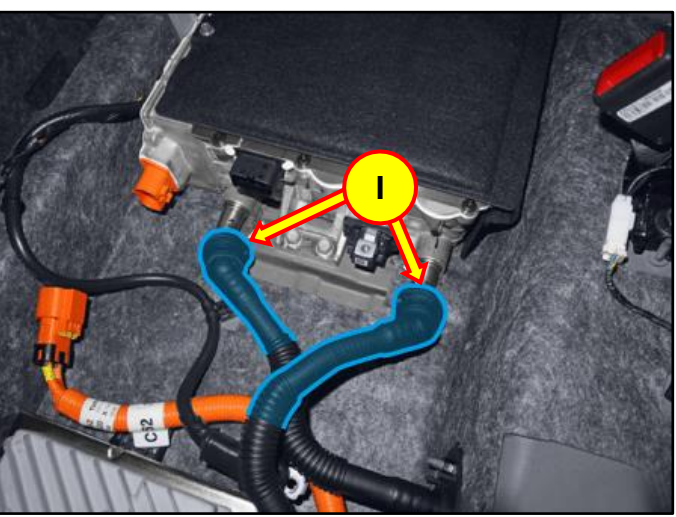

- D8. After removing the bolt, remove the ICCU (J).

## **Torque Tightening:**

| lb-ft | 19 |
|-------|----|
| N.m   | 25 |

D9. Install the replacement part and take STUI photo for upload once installed.

Install in the reverse order of the removal.

Refill the motor cooling system with coolant and then fully bleed out air using the GDS diagnostic tool.

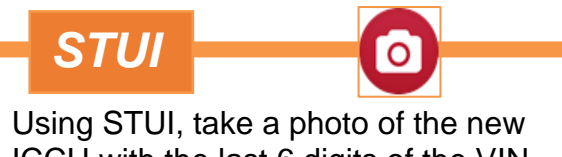

ICCU with the last 6 digits of the VIN and the date of repair on a piece of paper. Upload the photo to STUI.

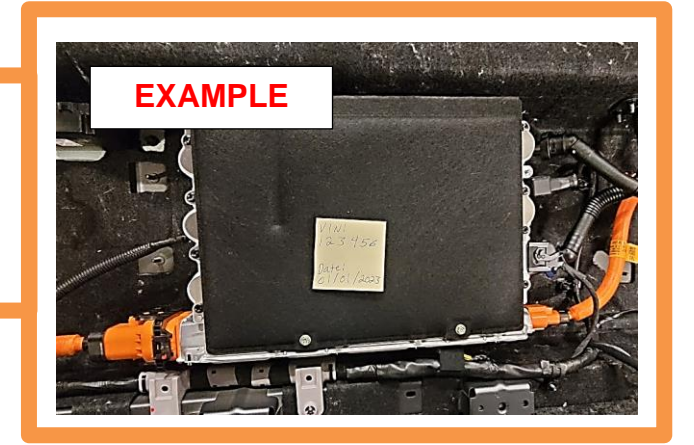

#### **WARNING**

- Be sure to read and follow the "Safety and Precautions" before doing any work related with the high voltage system. Failure to follow the safety instructions may result in serious electrical injuries.
- Be sure to read and follow the "High Voltage Shut-off Procedures" before doing any work related with the high voltage system. Failure to follow the safety instructions may result in serious electrical injuries
- While working on and around the HV components, follow the relevant regulations and guidelines in your country/region.

## E. EV BATTERY ICCU FUSE INSPECTION (Only applies after ICCU was replaced)

## CAUTION

ONLY PERFORM THIS SECTION AFTER REPLACING THE ICCU.

Do not install fuse before the ICCU. DTC P1B77 EV Battery PRA damage will occur.

E1. Shut off the high voltage circuit and wait 5 minutes for capacitors to discharge.

## *i* Information

Refer to the shop manual:

Battery Control System > High Voltage Shut-off Procedures

E2. Remove the rear under cover.

## i Information

Refer to the shop manual:

Motor and Reduction Gear System > Rear Motor and Reduction Gear System > Rear Under Cover

- E3. Disconnect the ICCU high voltage connector (A).
- E4. Remove the ICCU high voltage connector assembly cover (B).

## **Tightening Torque:**

| lb-ft | 8  |
|-------|----|
| lb-in | 96 |
| N.m   | 10 |

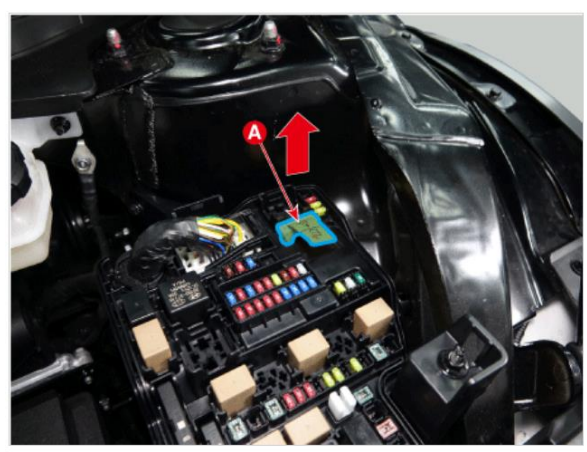

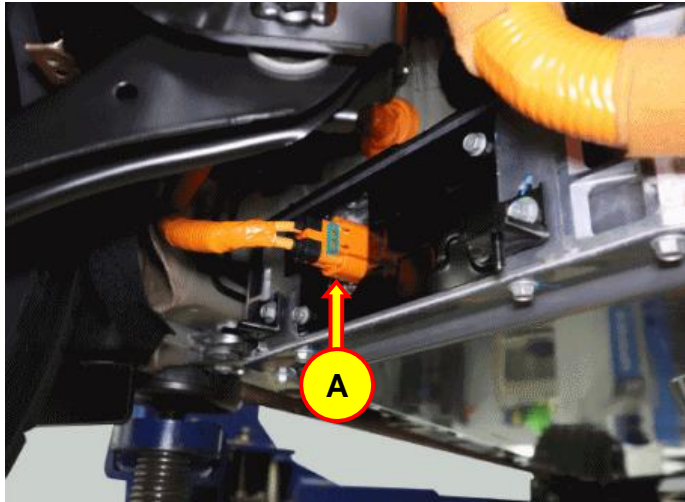

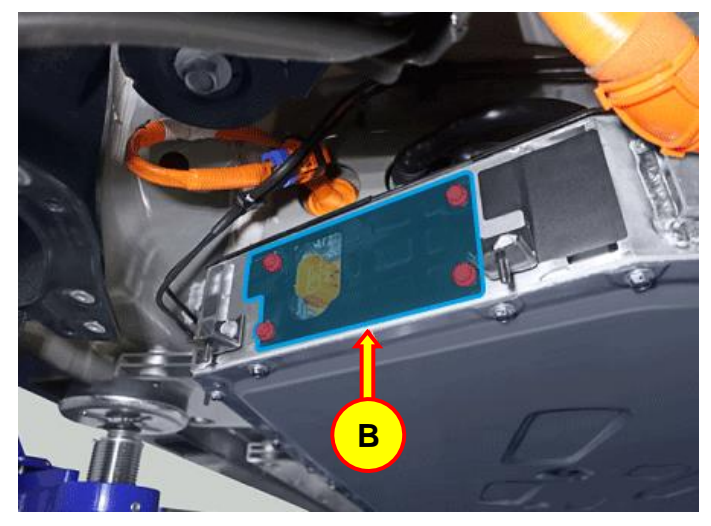

SUBJECT:

E5. Remove the ICCU fuse cover (C). Tightening Torque:

| lb-ft | 3.7  |
|-------|------|
| lb-in | 44.4 |
| N.m   | 5.0  |

- E6. Using a commonly available multimeter. Set at the ohmmeter measuring mode and inspect the fuse condition by checking the fuse's resistance value:
  - Fuse is Good: Less than 1.0 ohm.

DO NOT REPLACE THE FUSE. Do not follow the remaining steps to replace the fuse.

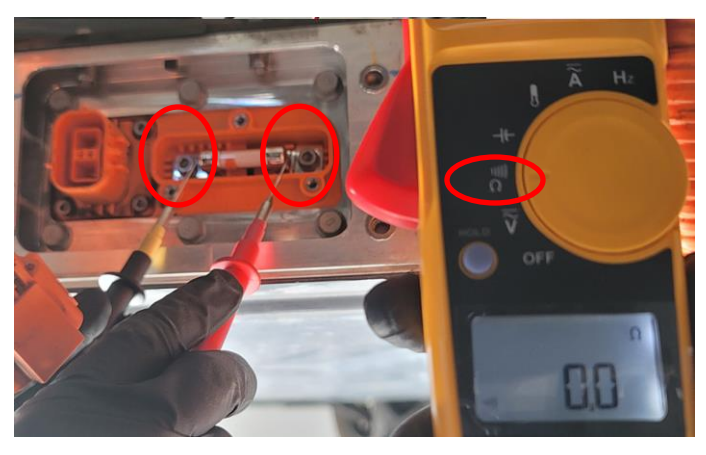

#### Fuse is Bad (Blown/Open): Resistance greater than 1.0 ohm or OL.

## CAUTION

#### ONLY REPLACE THE FUSE IF FOUND TO BE BAD (BLOWN/OPEN).

It can be difficult or with complication removing the Fuse, which may include the nuts holding the fuse holder falling back into the battery.

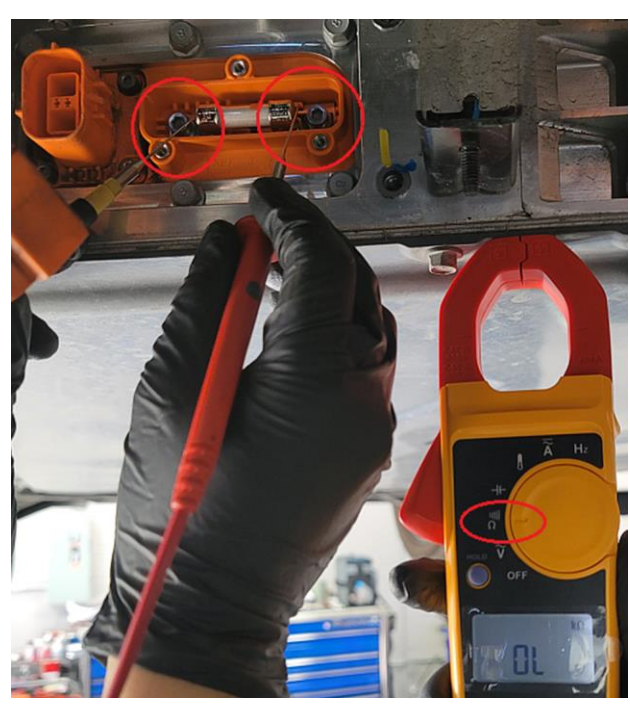

E7. Remove the ICCU fuse (D).

## CAUTION

Avoid using power driver to remove and install the bolts. Use a hand tool only.

There can be difficulty removing the fuse, which may include the nuts of the at the back of the fuse holder falling back into the battery.

See the below special instruction should this occur.

E8. Install the supplied replacement part ICCU Fuse.

Install back in the reverse order of removal.

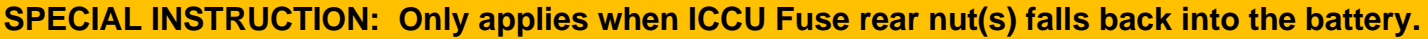

- 1. Remove:
  - o 6 qty. 10mm bolts (Green marked),
  - 4 qty. bolts by Allen wrench (Red marked).
- 2. Push in bottom area. Pull out top area.
- 3. Reach in and grab the nut behind the plate on the bottom surface.
- 4. Hold the nut at the back side.
- 5. Install the fuse bolt at the place that the nut had dropped.
- 6. Install all the other bolts in reverse order of removal.
- 7. Install the rest of the fuse bolts.

**NOTE:** Contact Techline if the above procedure did not resolve a dropped nut problem.

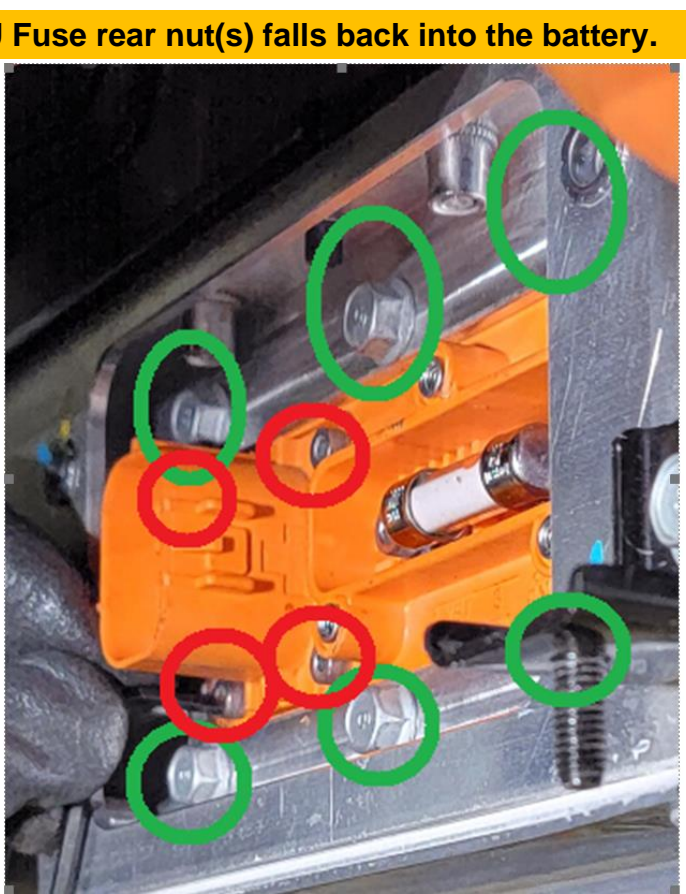

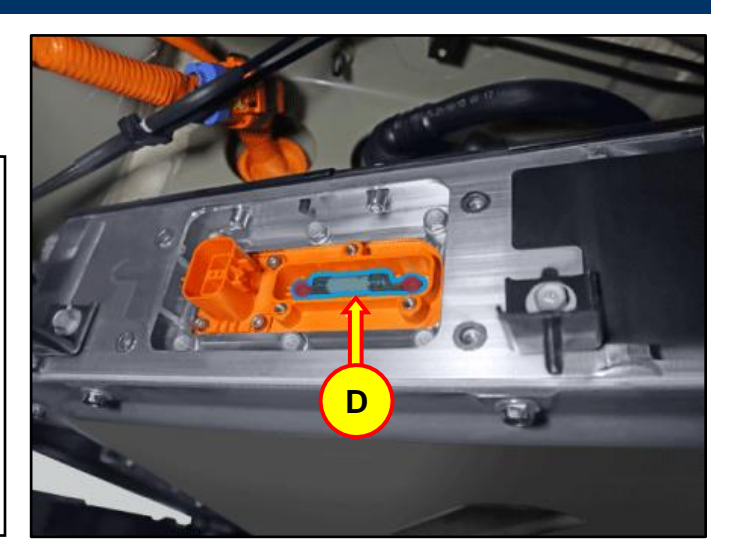

|                                                                                               |                        | GROUP<br>RECALL | NUMBER<br>24-01-023G                                                          |  |
|-----------------------------------------------------------------------------------------------|------------------------|-----------------|-------------------------------------------------------------------------------|--|
|                                                                                               | GENESIS                | DATE            | MODEL(S)                                                                      |  |
| Tech                                                                                          | nical Service Bulletin | MARCH 2024      | GV60 (JW1 EV)<br>GV70 ELECTRIFIED<br>(JK1a EV)<br>G80 ELECTRIFIED<br>(RG3 EV) |  |
| SUBJECT:DTC P1A9096 CHECK FOR ICCU & FUSE REPLACEMENT<br>& ICCU SOFTWARE UPDATE (RECALL 021G) |                        |                 |                                                                               |  |

## **\*** IMPORTANT

Retailer must perform this Recall 021G on all affected vehicles prior to customer retail delivery and whenever an affected vehicle is in the shop for any maintenance or repair.

Access the "Vehicle Information" screen via WebDCS to identify open campaigns.

**Description:** Certain 2023-2024MY GV60 (JW1 EV), 2023-2024MY GV70 Electrified (JK1a EV), and 2023-2024MY G80 Electrified (RG3 EV) vehicles may have a condition where low 12V auxiliary battery charging occurs due to an ICCU (Integrated Charge Control Unit) fault and may set the following DTC P1A9096 – "DC/DC Converter Input Voltage Sensor Fault".

When a fault occurs, the vehicle may enter a reduced power mode while various warning lights, an audible chime will sound, and large messaging in the vehicle's instrument cluster will appear and instruct the driver to stop the vehicle.

The Service Procedure flow to be followed is outlined by the flowchart on Page-5. The ICCU system is to be checked via GDS for DTC P1A9096 and depending on the result, will involve either an ICCU software update, or ICCU and High Voltage Fuse replacement.

#### Applicable Vehicles (Certain):

- 2023-2024MY GV60 (JW1 EV)
- 2023-2024MY GV70 Electrified (JK1a EV)
- 2023-2024MY G80 Electrified (RG3 EV)

## NOTICE

To avoid potential damage to Genesis EVs, Genesis EV repairs can only be performed by EV certified Genesis retailers.

## GDS Information:

| System | Event # | Description                                                |             |
|--------|---------|------------------------------------------------------------|-------------|
| 1096   |         | JW ICCU SOFTWARE UPDATE, AND ICCU AND FUSE REPLACEMENT     |             |
|        |         | (Secondary)                                                |             |
|        | 1007    | JK EV ICCU SOFTWARE UPDATE, AND ICCU AND FUSE REPLACEMENT  |             |
| 1000   | 1097    | 1097                                                       | (Secondary) |
|        |         | RG3 EV ICCU SOFTWARE UPDATE, AND ICCU AND FUSE REPLACEMENT |             |
|        |         | (Secondary)                                                |             |
|        |         |                                                            |             |

(\*or use a later available event as listed in the GDS for ECM Update screen if one is available.)

## **Parts Information:**

| Part Name                                    | Model                                                        | Part Number    | Remarks                                                                                                    |
|----------------------------------------------|--------------------------------------------------------------|----------------|----------------------------------------------------------------------------------------------------|
|                                              | GV60 (JW1 EV)<br>2023MY                                      | 36400-1XCA0QQH |                                                                                                    |
|                                              | GV60 (JWI EV)<br>2024MY                                      | 36400-1XCA1QQH | and the second second s |
| Integrated<br>Charge Control<br>Unit (ICCU)* | GV70<br>ELECTRIFIED<br>(JK1a EV)                             | 36401-1XDA0QQH |                                                                                                    |
|                                              | G80<br>ELECTRIFIED<br>(RG3 EV)                               | 36401-1XBA0QQH |                                                                                                    |
|                                              | GV60 (JW1 EV)                                                | 375F2-GI040QQH |                                                                                                    |
| High Voltage<br>Fuse*                        | GV70<br>ELECTRIFIED,<br>G80<br>ELECTRIFIED<br>(JK1a, RG3) EV | 18790-00728QQH | Order High Voltage Fuse in<br>Conjunction with the ICCU                                                                                                    |
| Pink Coolant                                 | All                                                          | 00232-19098    | QTY. 1                                                                                                    |

\*As needed, only if DTC is stored.

## NOTICE

**Do not install fuse alone without ICCU replacement**. If vehicle is placed in Ready Mode after replacing only the fuse and not the replacement ICCU, there is a possibility of DTC P1B77 Battery PRA damage.

SUBJECT:

#### Warranty Information:

| Model                               | Op. Code | Operation                                                                   | Op.<br>Time | Causal Part                                                     | Nature<br>Code | Cause<br>Code |
|-------------------------------------|----------|-----------------------------------------------------------------------------|-------------|-----------------------------------------------------------------|----------------|---------------|
| ALL                                 | 41D044R0 | DTC Check<br>and ICCU<br>Software<br>Update                                 | 0.4 M/H     | 36400-1XCA0QQH<br>(GV60)<br>36401-1XBA0QQH<br>(GV70 EV, G80 EV) |                |               |
|                                     | 41D044R1 | DTC Check,<br>and ICCU and<br>Fuse<br>Replacement                           | 2.1 M/H     | 36400-1XCA0QQH                                                  |                |               |
| GV60<br>(JW1 EV)                    | 41D044R2 | DTC Check,<br>and ICCU and<br>Fuse<br>Replacement<br>and software<br>update | 2.4 M/H     | 36400-1XCA0QQH                                                  | W11            | ZZ3           |
| GV70,GV80                           | 41D044R3 | DTC Check,<br>and ICCU and<br>Fuse<br>Replacement                           | 3.3 M/H     | 36401-1XDA0QQH                                                  |                |               |
| Electrified<br>(JK1a EV,<br>RG3 EV) | 41D044R4 | DTC Check,<br>and ICCU and<br>Fuse<br>Replacement<br>and software<br>update | 3.6M/H      | 36401-1XBA0QQH                                                  |                |               |

**NOTE 1:** Submit claim on Claim Entry Screen as "Campaign" type.

**NOTE 2:** If a part is found in need of replacement while performing this recall and the affected part is still under warranty, submit a separate claim using the same repair order. If the affected part is out of warranty, submit a Prior Approval request for goodwill consideration prior to performing the work. **NOTE 3:** This TSB includes Repair validation photos. Op times include VIN, Mileage, and repair validation photos, as outlined in the Digital Documentation Policy.

**NOTE 4:** The incident parts are subject to callback through the normal Warranty Technical Center (WTC) parts return process. **Claim is subject to debit if the part is not returned.** 

#### **Service Procedure:**

# STUI

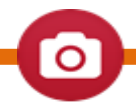

This TSB includes Repair validation photos. Refer to the latest Warranty Digital Documentation Policy for requirements.

#### Table of Contents:

| Section | Pages   | Description                                                                  |
|---------|---------|------------------------------------------------------------------------------|
| Α       | 7       | DTC Check                                                                    |
| В       | 7 - 11  | ICCU Software Update                                                         |
| С       | 11 - 19 | ICCU Replacement for GV60 (JW1 EV)                                           |
| D       | 20 - 21 | ICCU Replacement for GV70 Electrified (JK1a EV) and G80 Electrified (RG3 EV) |

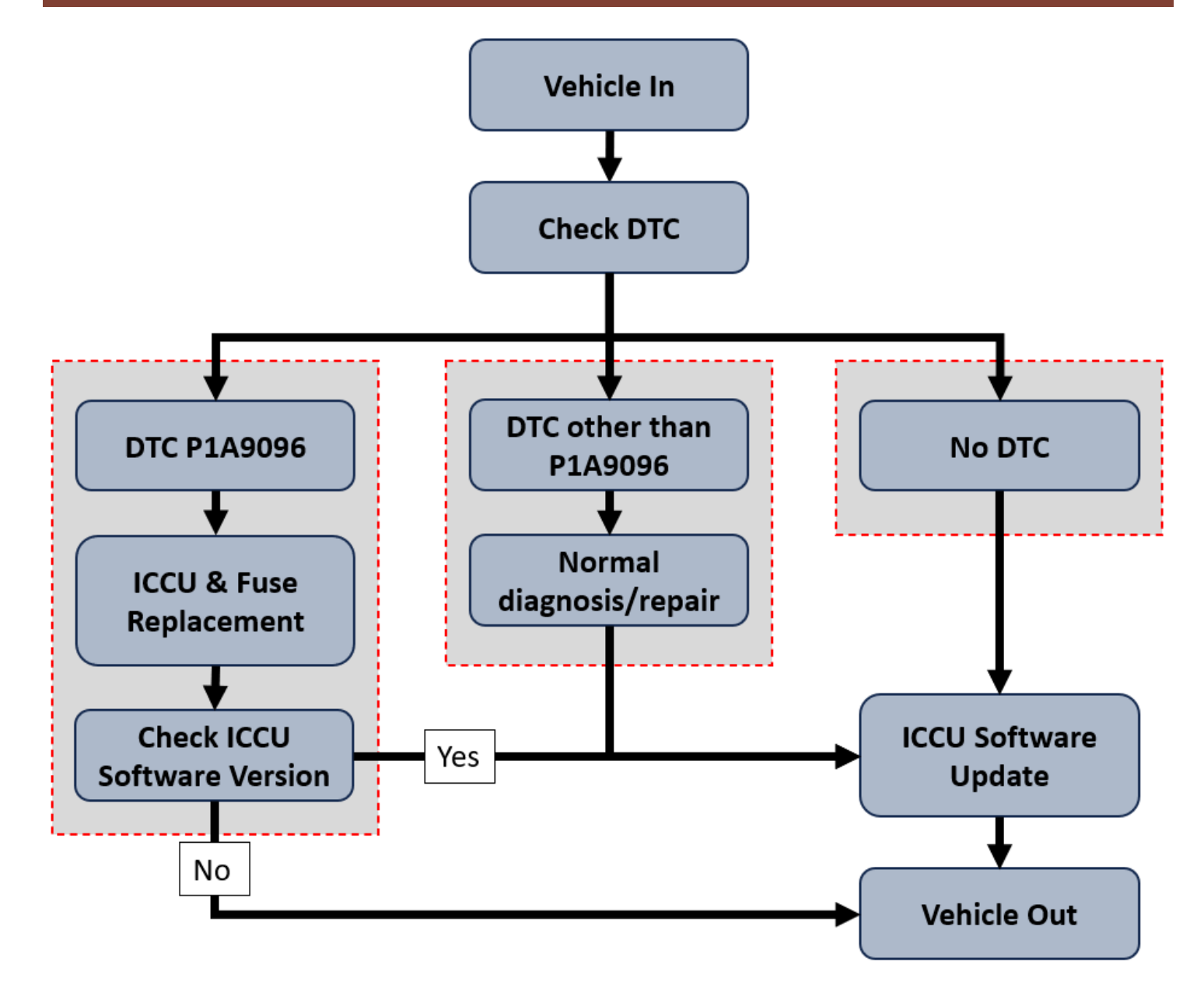

- 1. Turn ignition switch on and check for DTC's using the GDS.
  - 1) No DTC Found. Proceed with ICCU software upgrade for the applicable model following TSB.
  - 2) DTC P1A9096 Confirmed. Follow the outline procedure in TSB to replace the ICCU & High Voltage Fuse. Complete ICCU software upgrade if applicable for replacement ICCU.

## Information

Some replacement ICCU modules have been updated with improved logic prior to Dealer delivery. The ICCU software update may, or may not, apply upon replacement. Dealer must confirm the status of the replacement ICCU after installation.

i

## CAUTION

It is critical when performing repairs to ensure the ICCU and High Voltage Fuse are replaced simultaneously. Damage to the PRA can occur if the High Voltage Fuse is replaced and the vehicle is placed in "Ready Mode" without the remedy ICCU part.

## NOTICE

- Remember the current ROM ID before upgrade just in case manual ECU upgrade would be performed.

- To verify the vehicle is affected, be sure to check the version of the vehicle's control unit ROM ID

with reference to the ROM ID Information Table mentioned below before attempting to upgrade the

control unit software.

- After upgrade, remove power connector of indoor fuse box, and reconnect it after 5 seconds. Alternatively remove the battery negative terminal and reconnect it 5 seconds later. Afterwards, search DTC and clear them.

#### A. DTC Check

- A1. Perform All Fault Search by GDS.
- A2. Check the ICCU system for DTC P1A9096. Is it either found as an active or history DTC?
  - > No (DTC P1A9096 is not found stored):
    - Perform ICCU Software Update see section B. (Campaign Claim 0.4 M/H)
    - NOTE: If any other DTC or symptom is found stored, diagnose and repair per shop manual before performing the ICCU Update. (Warranty Claim)
  - > Yes (DTC P1A9096 is found stored):
    - Replace ICCU:
      - GV60 (JW1 EV) 2023-2024MY see section C
      - GV70 Electrified (JK1 EV) 2023-2024MY see section D
      - G80 Electrified (RG3 EV) 2023-2024MY see section D
    - Replace the Fuse see section E. (Notice: Replace the High Voltage Fuse in conjunction with the ICCU. Failure to do so may result in the PRA damage.)

(Campaign Claim 2.1M/H for JW1 2023MY, JW1 2024MY or 3.3 M/H for JK1 EV, RG3 EV)

#### **B. ICCU Software Update**

NOTICE

You must initially perform the GDS ECU Update in Auto Mode.

• If the ECU Update starts but then fails in Auto Mode, perform the update in Manual Mode to recover.

## NOTICE

#### **GDS Vehicle Battery Low Voltage Warning:**

The ICCU Update is a long ECU Update. If voltage is below 12 volts as per the below GDS warning, then select **Back** and run the vehicle for at least 30 minutes to ensure an adequate battery state of charge for reliable update results. Turn ignition back on, and then retry the ECU update again.

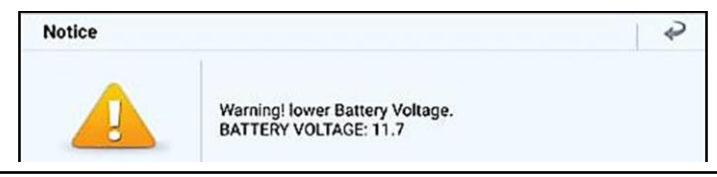

B1. Perform the ECU Update in Auto Mode.

Use the Auto Mode ID Check to verify the ICCU ROM ID before updating the software.

## *i* Information

Refer to TSB 15-GI-001 for additional tablet-based Mobile GDS ECU update information.

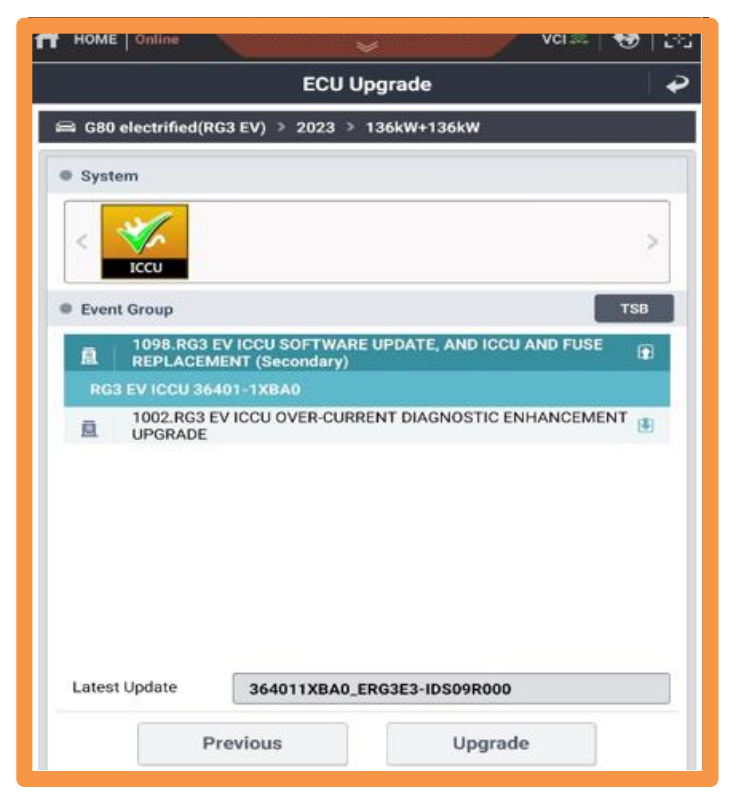

B2. After the ECU Upgrade process shows 100% complete, cycle the ignition key to OFF for at least 10 seconds to reset the control unit.

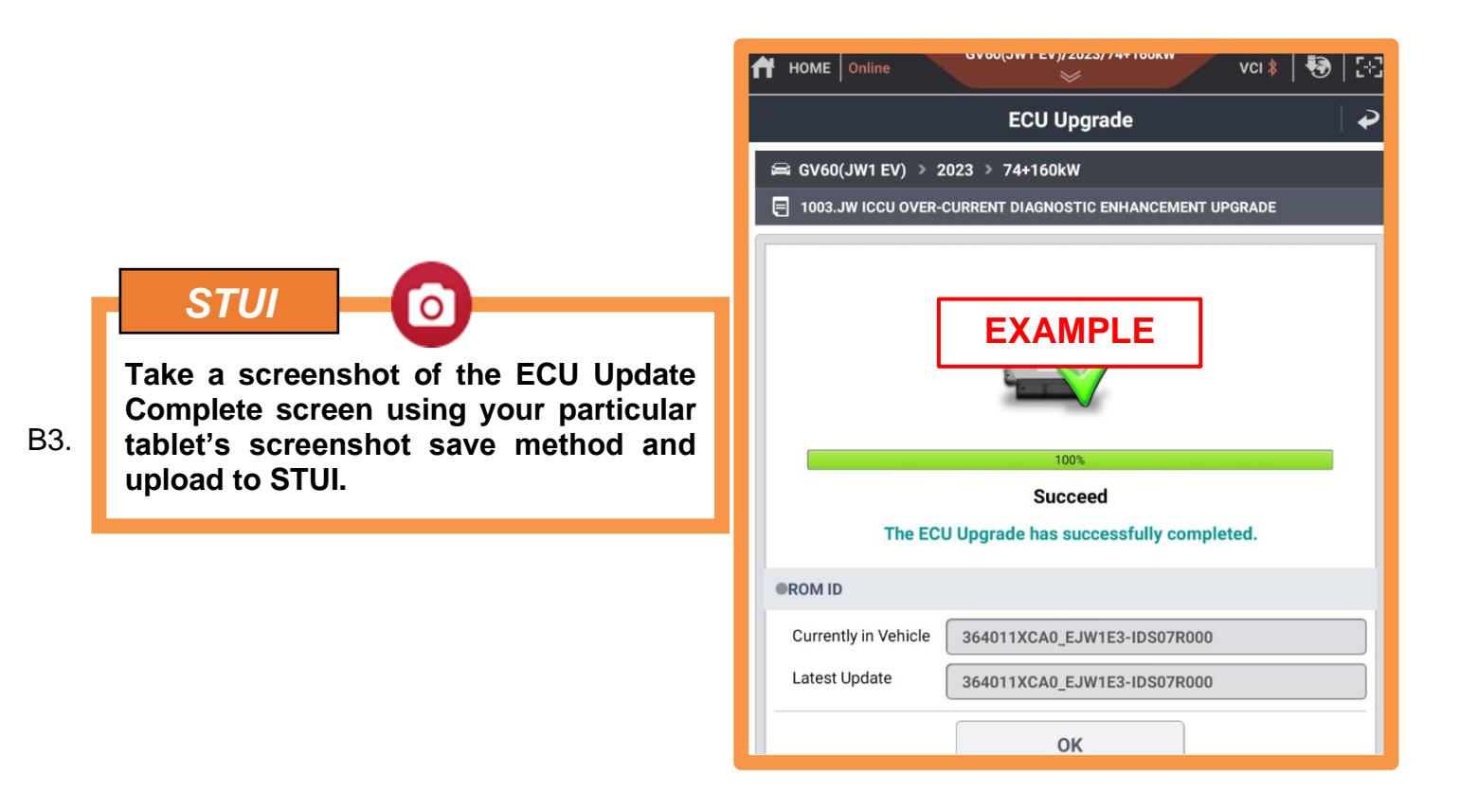

#### SUBJECT:

#### DTC P1A9096 CHECK: ICCU & FUSE REPLACEMENT / ICCU SOFTWARE UPDATE (RECALL 021G)

B4. After upgrade, remove power connector of indoor fuse box, and reconnect it after 5 seconds. Alternately remove the battery negative from the terminal and reconnect it after 5 seconds, retightening.

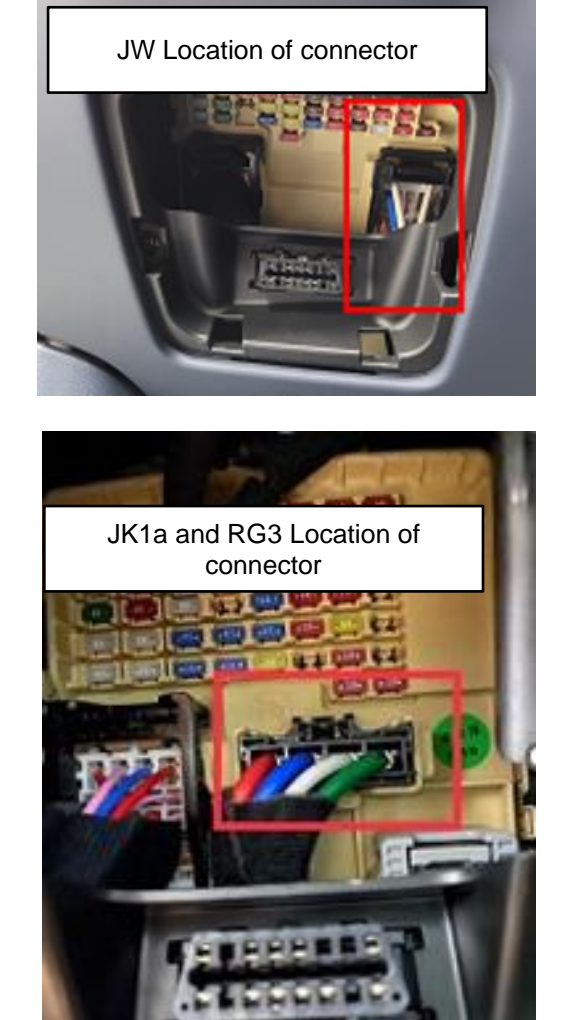

- B5. Perform "Fault Code Search" for all systems/modules and clear any DTCs that may have resulted from the software upgrade.
- B6. Start the vehicle in **Ready** mode to confirm proper operation of the vehicle.

## **ROM ID Information Table: Event #1096**

| Model         | Svetom | ECU              | ROM ID           |                  |
|---------------|--------|------------------|------------------|------------------|
|               | System | Part Number      | OLD              | NEW              |
|               |        |                  | EJW1E1-IDS02R000 | EJW1E3-IDS09R000 |
|               |        | 36401-1XCA0      | EJW1E1-IDS03R000 |                  |
| JW1           |        |                  | EJW1E1-IDS04R000 |                  |
| (23MY) ICCU   | ICCU   |                  | EJW1E1-IDS05R000 |                  |
|               |        | EJW1E3-IDS06R000 |                  |                  |
|               |        | EJW1E3-IDS07R000 |                  |                  |
| JW1<br>(24MY) |        | 36401-1XCA1      | EJW1E4-IDS03R000 | EJW1E4-IDS05R000 |

## **ROM ID Information Table: Event #1097**

| Madal        | System | ECU         | ROM ID           |                  |  |
|--------------|--------|-------------|------------------|------------------|--|
| Model        | System | Part Number | OLD              | NEW              |  |
| JK1a EV ICCU |        | 36401-1XDA0 | EJK1E1-IDS01R000 |                  |  |
|              |        |             | EJK1E1-IDS02R000 |                  |  |
|              | 1000   |             | EJK1E3-IDS03R000 | EJKIES-IDSUOKUUU |  |
|              |        |             | EJK1E3-IDS04R000 |                  |  |

## **ROM ID Information Table: Event #1098.**

| Model  | System | ECU<br>Part Number | ROM ID           |                  |
|--------|--------|--------------------|------------------|------------------|
|        |        |                    | OLD              | NEW              |
| RG3 EV | ICCU   | 36401-1XBA0        | ERG3E1-IDS01R000 | ERG3E3-IDS09R000 |
|        |        |                    | ERG3E1-IDS02R000 |                  |
|        |        |                    | ERG3E1-IDS51R000 |                  |
|        |        |                    | ERG3E1-IDS04R000 |                  |
|        |        |                    | ERG3E1-IDS05R000 |                  |
|        |        |                    | ERG3E3-IDS06R000 |                  |
|        |        |                    | ERG3E3-IDS07R000 |                  |

#### Manual Mode Passwords:

| Event | ECM Menu                          | Password |
|-------|-----------------------------------|----------|
| 1096  | JW ICCU 36401-1XCA0 (23MY)        | 1316     |
|       | JW ICCU 36401-1XCA1 (24MY)        | 1326     |
| 1097  | JK EV ICCU 36401-1XDA0 (23-24MY)  | 1317     |
| 1098  | RG3 EV ICCU 36401-1XBA0 (23-24MY) | 1318     |

## C. ICCU Replacement for GV60 (JW1 EV 23-24MY)

C1. Disconnect the auxiliary 12V battery negative (–) terminal (A).

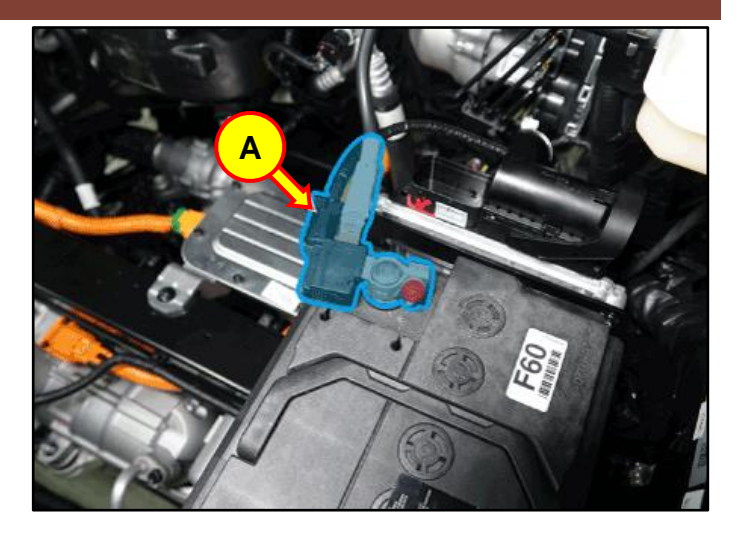

#### **WARNING**

- Be sure to read and follow the "Safety and Precautions" before doing any work related with the high voltage system. Failure to follow the safety instructions may result in serious electrical injuries.
- Be sure to read and follow the "High Voltage Shut-off Procedures" before doing any work related with the high voltage system. Failure to follow the safety instructions may result in serious electrical injuries
- While working on and around the HV components, follow the relevant regulations and guidelines in your country/region.

C2. Disconnect the high voltage cut-off switch (B) in the direction of the arrow.

## 

Wait for more than 5 minutes so that the capacitor in the high voltage system will be fully discharged. Battery Control System > High Voltage Shut-off Procedures

C3. Open the coolant reservoir tank cap (C) to release pressure.

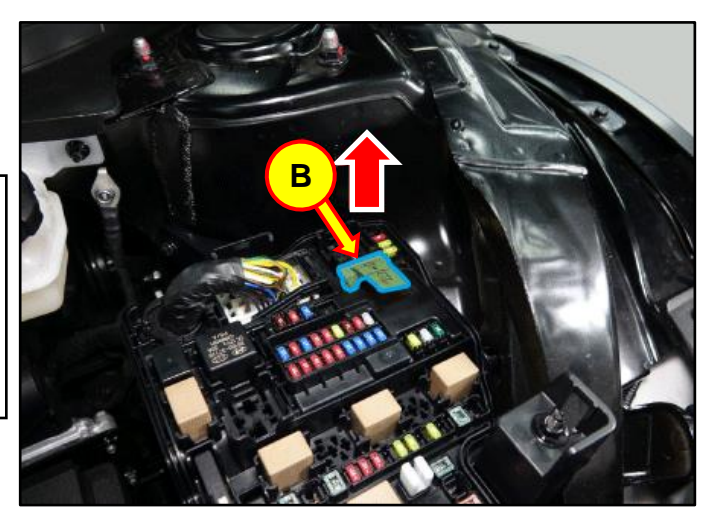

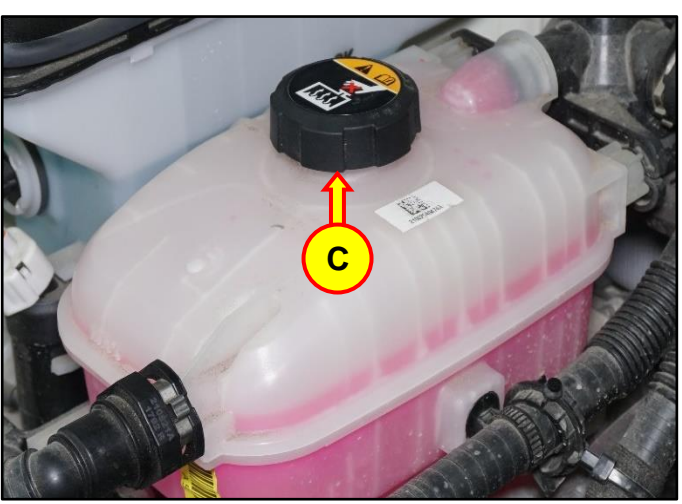

C4. Raise the vehicle on a lift.

Loosen the rear undercover bolts and remove the cover (D).

## **Tightening Torque:**

| lb-ft | 6.5 |
|-------|-----|
| lb-in | 78  |
| N.m   | 8.8 |

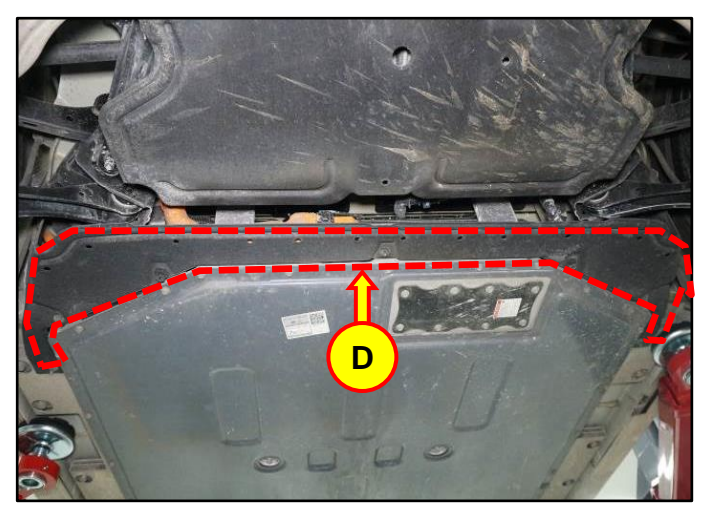

#### SUBJECT:

C5. Disconnect the ICCU high voltage connector (E).

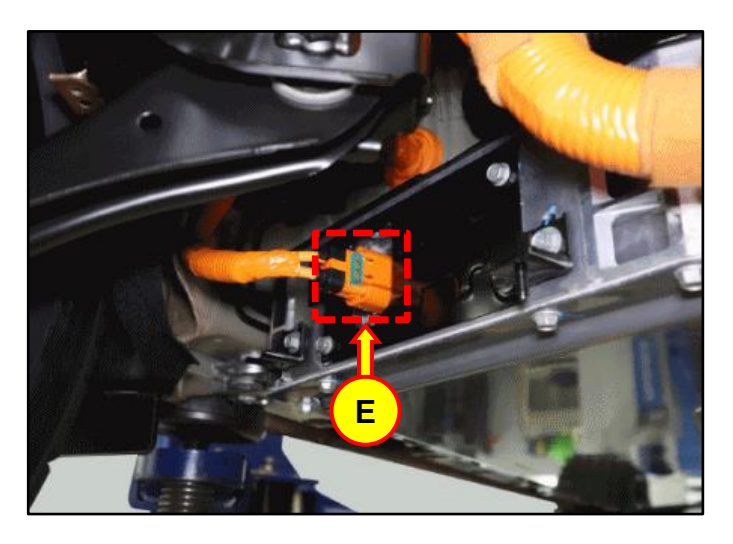

C6. Loosen the 4 bolts and remove the ICCU high voltage connector assembly cover (F).

## **Tightening Torque:**

| lb-ft | 7.3 |
|-------|-----|
| lb-in | 87  |
| N.m   | 9.8 |

C7. Using a T3 Hex bolt wrench, unscrew the three (3) hex bolts and remove the ICCU fuse cover (G).

## Tightening Torque:

| lb-ft | 2.2 |
|-------|-----|
| lb-in | 26  |
| N.m   | 2.9 |

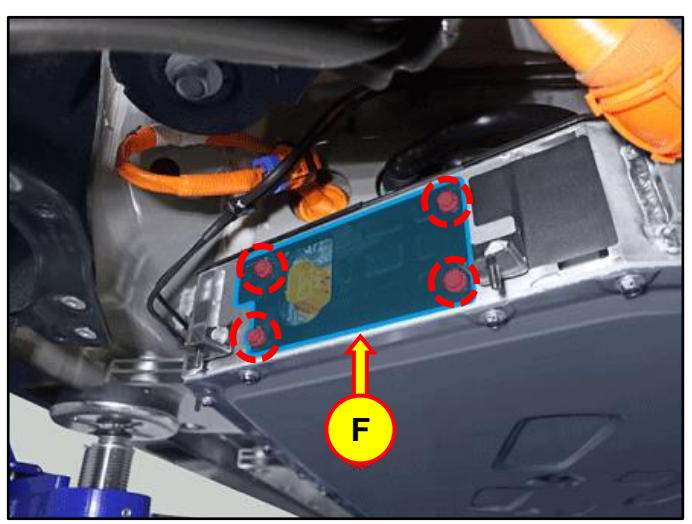

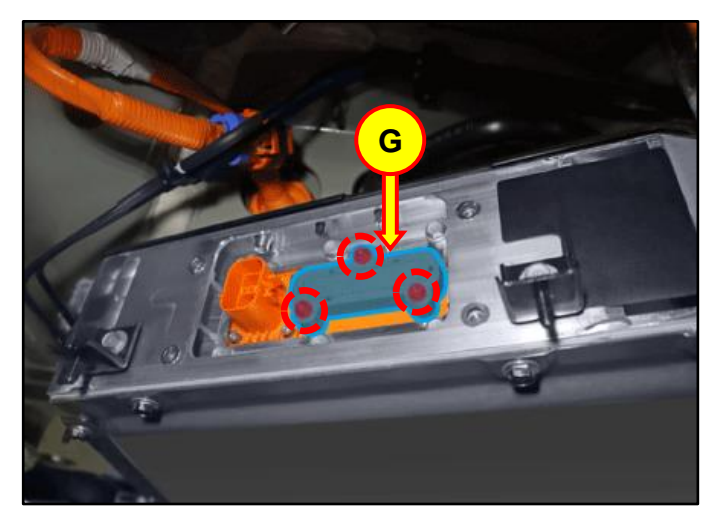

#### SUBJECT:

C8. Using a T5 Hex bolt wrench, loosen the hex bolts fixed by fuses (2 each) and remove the ICCU fuse (H). Replace the fuse with the newly provided one. Reinstall all removed parts in reverse order of disassembly.

## Tightening Torque:

| lb-ft | 3.7 |
|-------|-----|
| lb-in | 44  |
| N.m   | 4.9 |

C9. Disconnect the rear coolant hose (I) and front coolant hose (J).

Insert an air gun into the rear coolant hose (I) to blow out internal coolant of the ICCU as shown in the photo.

Then, the ICCU coolant will be drained through the front coolant hose (J).

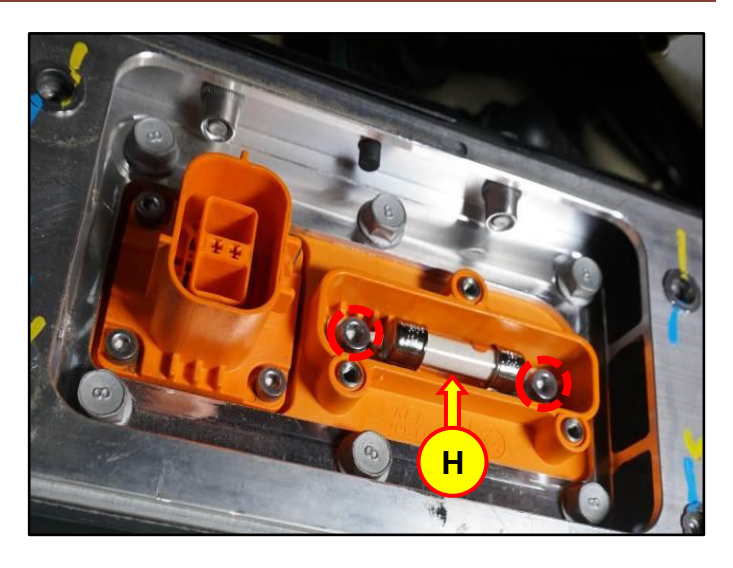

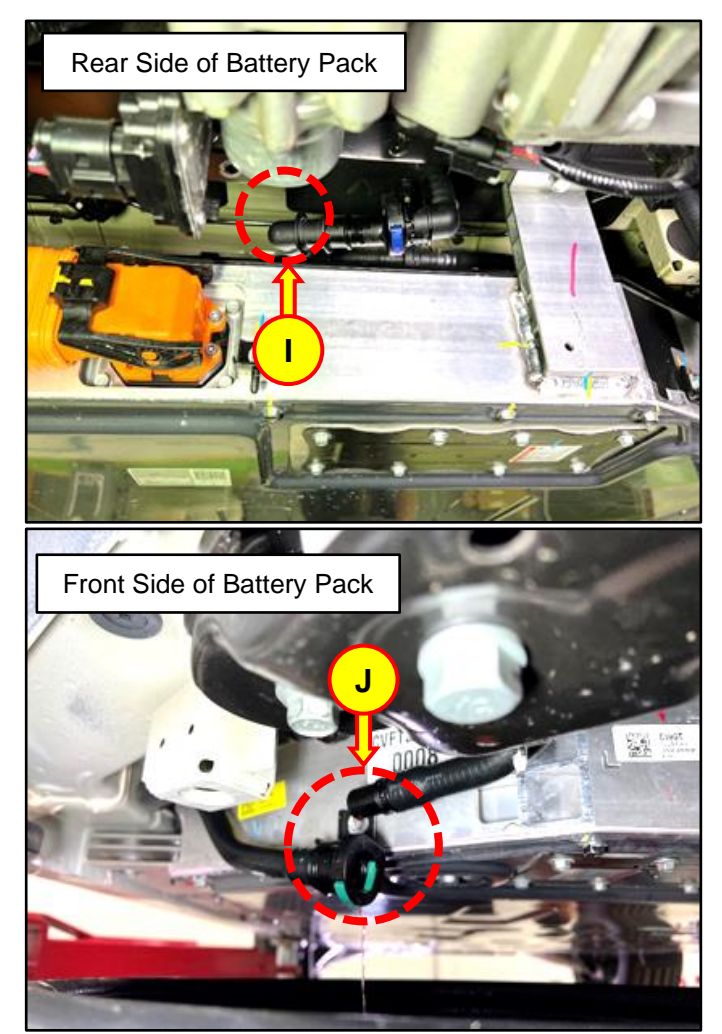

C10. Remove the Rear seat assembly.

Refer to Shop Manual:

 Body (Interior / Exterior / Electrical) > Rear Seat > Rear Seat Assembly > Removal and Installation

C11. Remove the rear door LH/RH scuff trim.

Refer to Shop Manual:

 Body (Interior / Exterior / Electrical) > Interior Trim > Door Scuff Trim > Removal and Installation

C12. Loosen the LH/RH bolts (M) and remove the rear seat belt lower anchor.

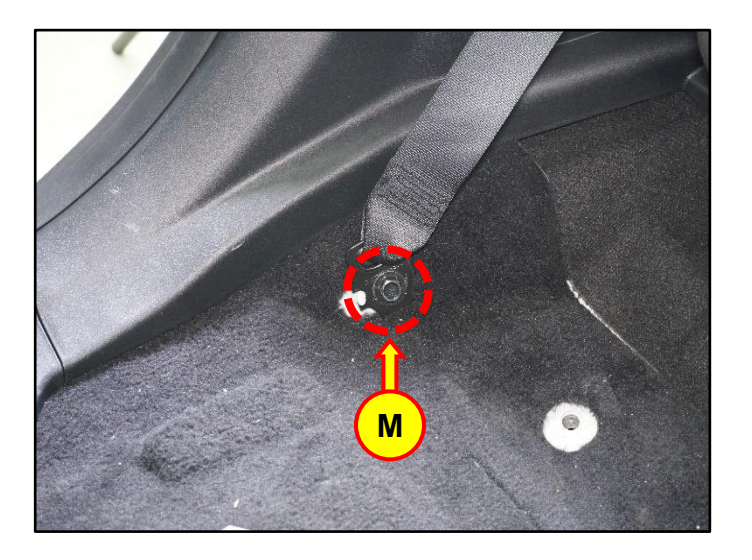

#### SUBJECT:

C13. Remove the LDC cable fixing bolt (O), disconnect the cable, and then loosen the two (2) ICCU bolts (P).

## Tightening Torque:

## Bolt O:

| lb-ft   | 6.5 |
|---------|-----|
| lb-in   | 78  |
| N.m     | 8.8 |
| Bolt P: |     |
| lb-ft   | 7.3 |
| lb-in   | 87  |
| N.m     | 9.8 |

C14. Disconnect the ICCU AC connector (Q).

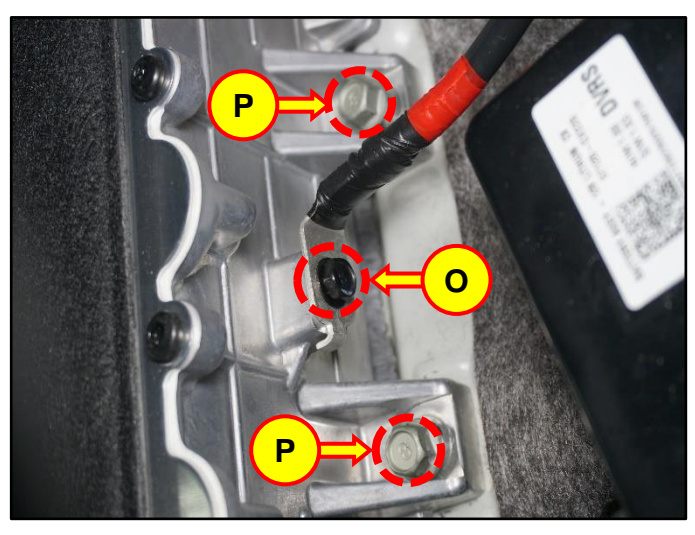

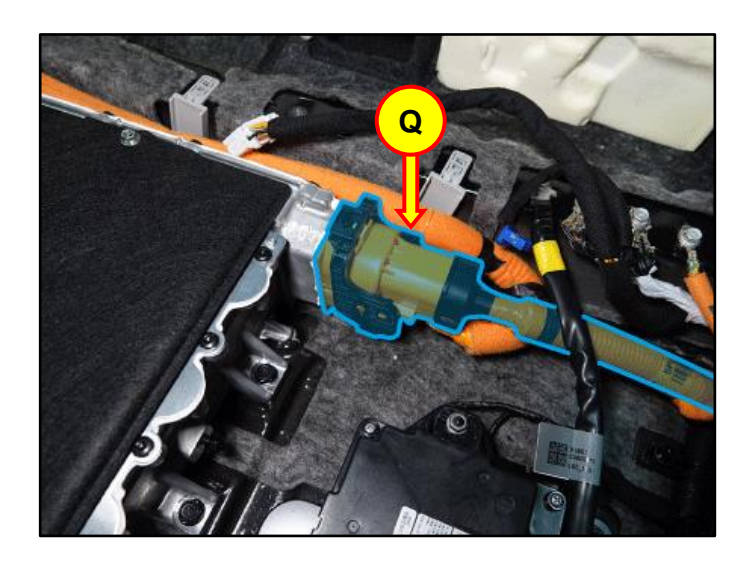

C15. Disconnect the ICCU DC connector (R).

Disconnect the ICCU signal connector (S).

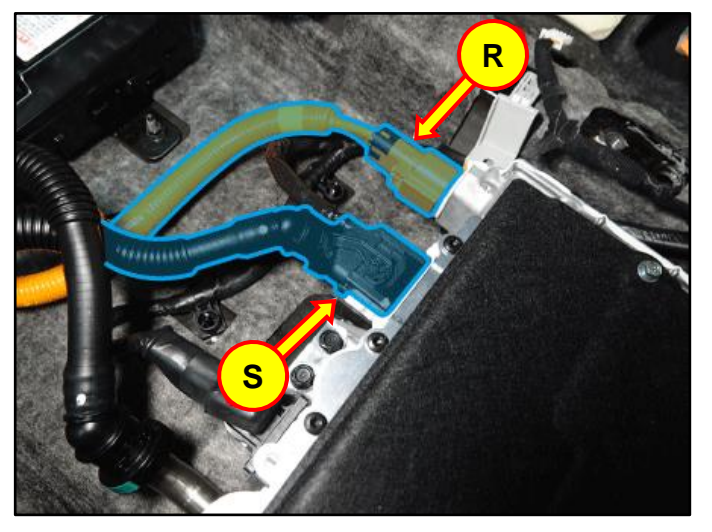

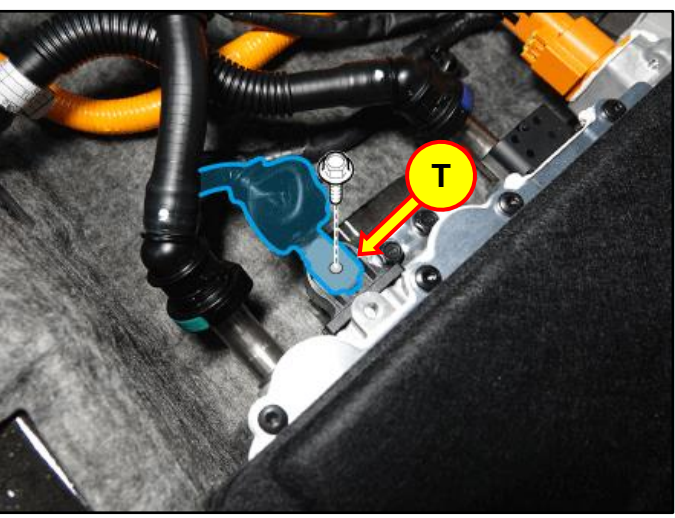

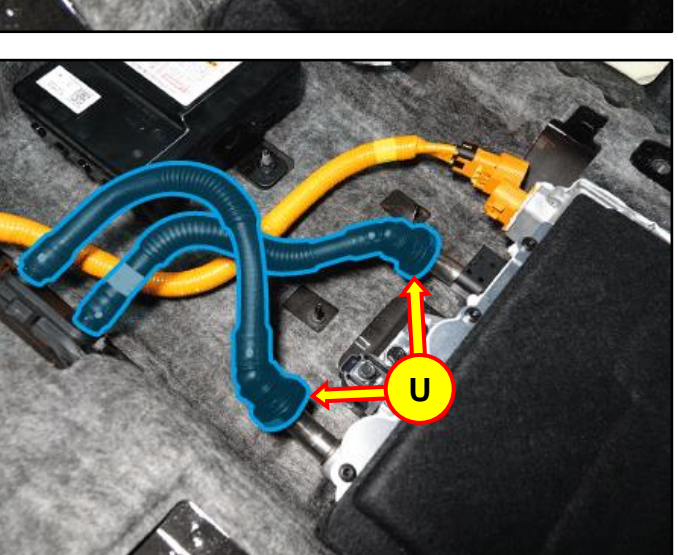

C16. Remove bolt (T) securing the LDC to the ICCU.

## Tightening Torque:

| lb-ft | 6.2 |
|-------|-----|
| lb-in | 74  |
| N.m   | 8.4 |

C17. Place absorbent mat prior to disconnecting the coolant tube quick connectors (U).

C18. Loosen the two (2) ICCU mounting bolts (V).

## Tightening Torque:

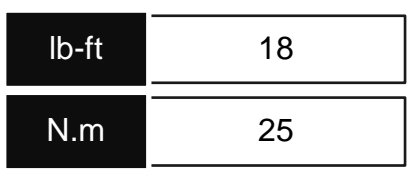

C19. Remove the ICCU assembly (W) and replace with the updated part.

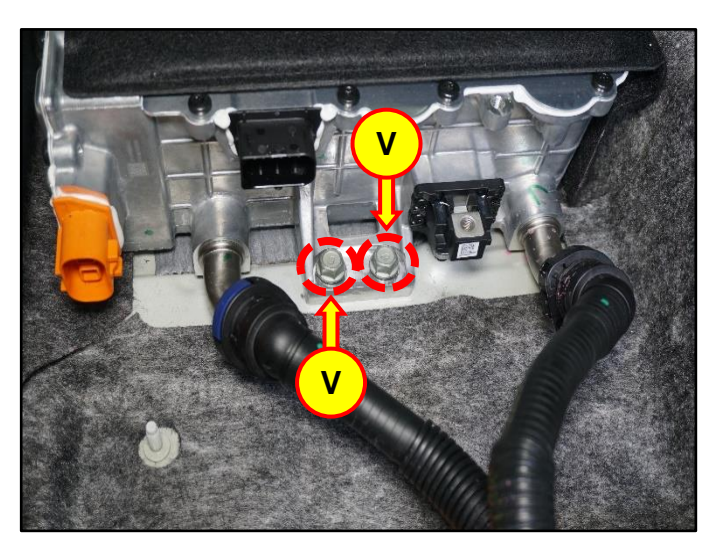

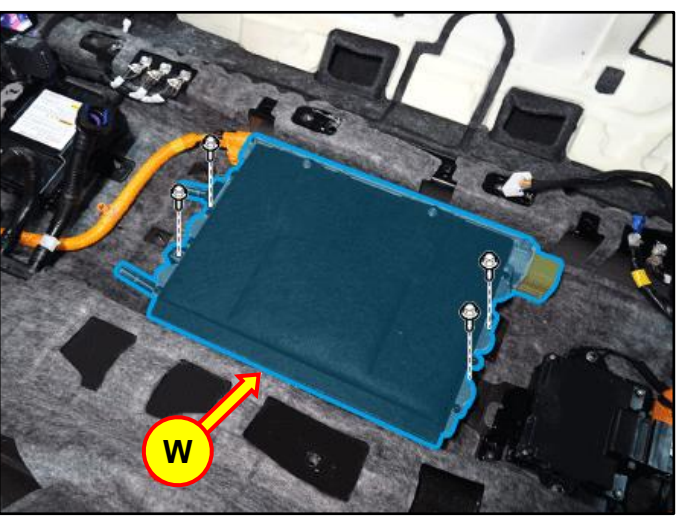

C20.

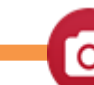

Using STUI, take a photo of the installed new ICCU with the last 6 digits of the VIN and the date of repair on a piece of paper.

Upload the photo to STUI.

**STUI** 

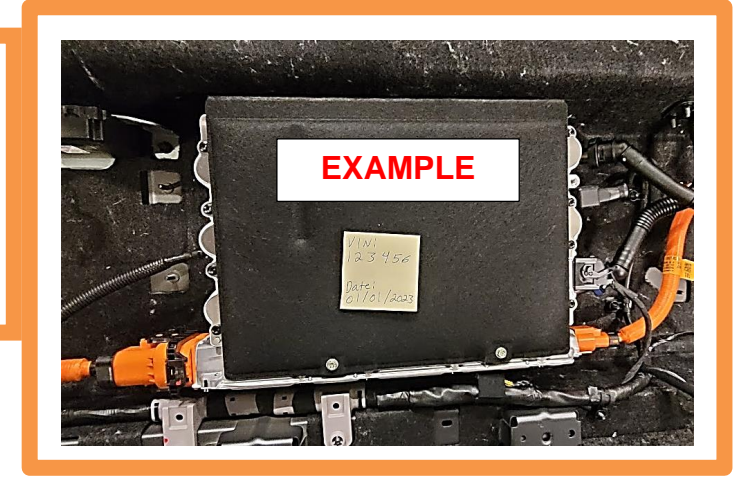

C21. Install all removed parts in the reverse order of removal.

## NOTICE

- Be sure to install all components according to specified torques.
- Be careful not to drop any components, as this may cause internal damage.
- C22. Refill the motor cooling system with coolant and then fully bleed out air using the GDS diagnostic tool.

## NOTICE

Do NOT reuse coolant that was drained from the vehicle. Doing this may bring foreign substances and impurities into the coolant system.

## D. ICCU Replacement for GV70 Electrified (JK1a EV) and G80 Electrified (RG3 EV)

D1. Remove the Integrated Charge Control Unit (ICCU) (A).

Refer to Shop Manual:

 Battery Control System > High Voltage Charging System > Integrated Charge Control Unit (ICCU) > Removal

D2. Remove the high voltage junction block upper cover (B).

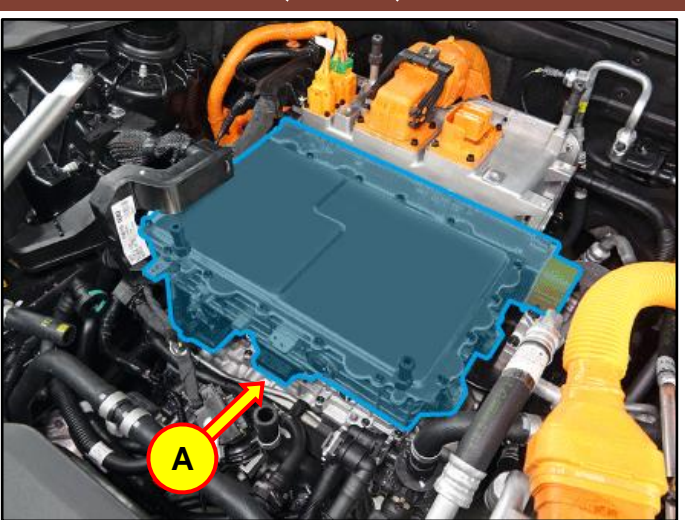

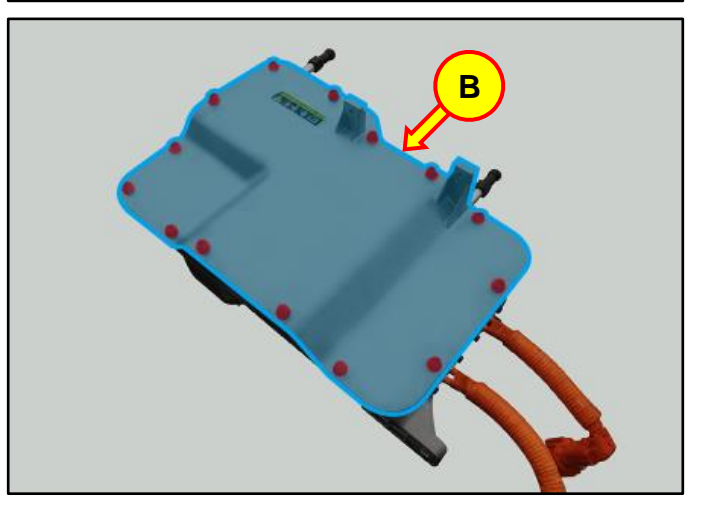

D3. Loosen the mounting nuts, and remove the ICCU fuse (C).

## Tightening Torque:

| lb-ft | 3.6 |
|-------|-----|
| lb-in | 43  |
| N.m   | 4.9 |

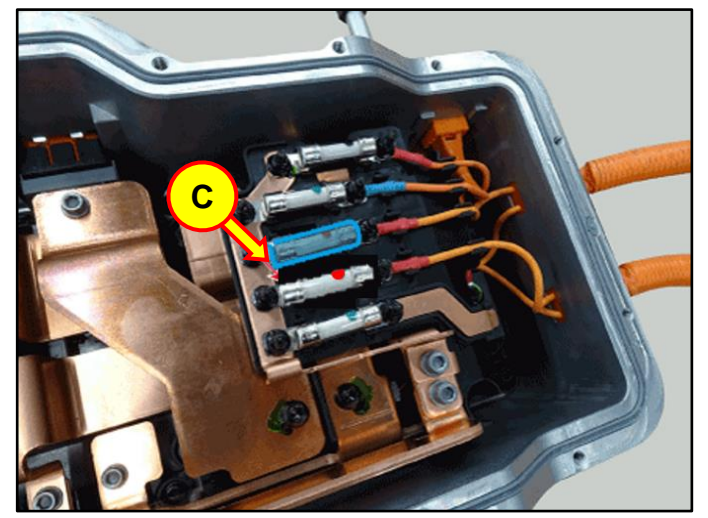

D4. After removing the fuse carefully clean the fuse mating surafce prior to installation.

## NOTICE

Any foreign substance in this area may cause poor contact between terminals.

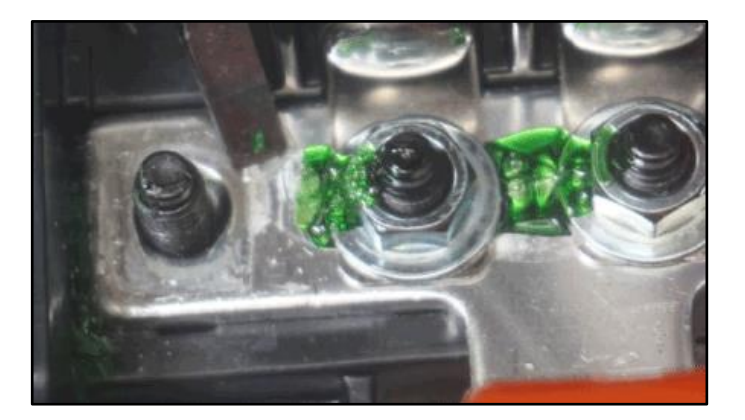

D5. Install the replacment part ICCU.

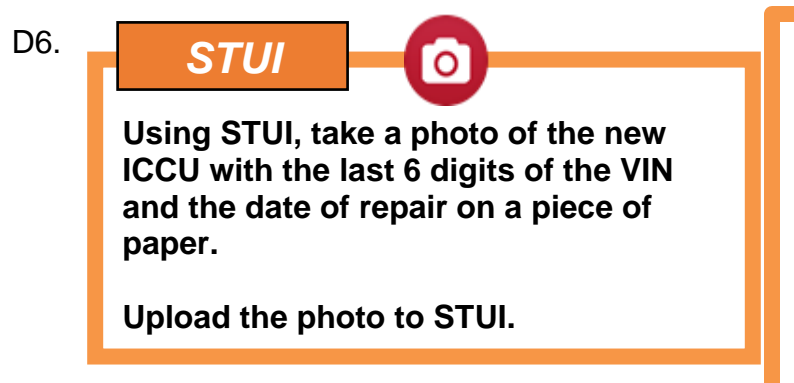

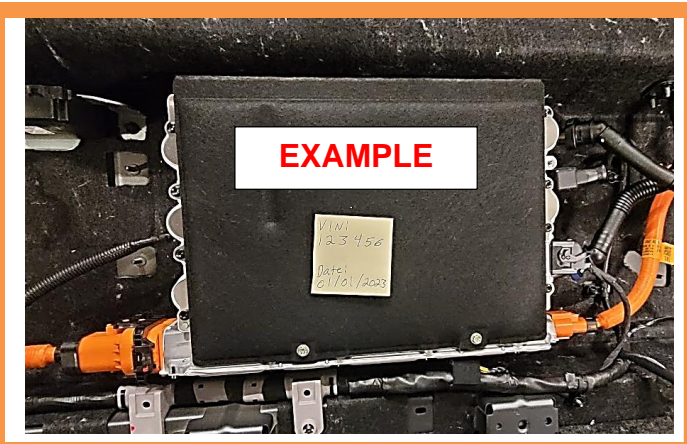

D7. Install all removed parts in the reverse order of removal.

## NOTICE

- When installing the fuse apply low strength thread locker.
- Be sure to install all components according to specified torques.
- Be careful not to drop any components, as this may cause internal damage.
- D8. Refill the motor cooling system with new coolant and then fully bleed out air using the GDS diagnostic tool.

## NOTICE

Do not reuse the coolant discharged from the vehicle. (When coolant is reused, foreign substances/impurities may be introduced.)